# だれでもできる エ事実績DBクラウド

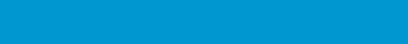

# □ 工事実績 DB クラウドを操作する前に

| 01 | クラウドサー | ごス管理画面で「 | 「工事実績 DB クラウド」 | を使用できるようにする |  |
|----|--------|----------|----------------|-------------|--|
|----|--------|----------|----------------|-------------|--|

次

目

# □ 工事実績 DB クラウドの操作 02 自社の基本情報を登録する 03 工事情報を登録する 04 技術者情報を管理する 05 過去の実績を利用して案件管理を行う 06 案件から提出用資料を出力する

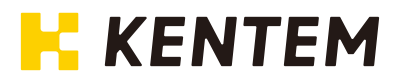

## Lesson クラウドサービス管理画面で「工事実績 DB クラウド」を使用できるように設定する 工事実績 DB クラウドを使用するには、クラウドサービス管理画面での設定が必要 です。

# 設定の流れ

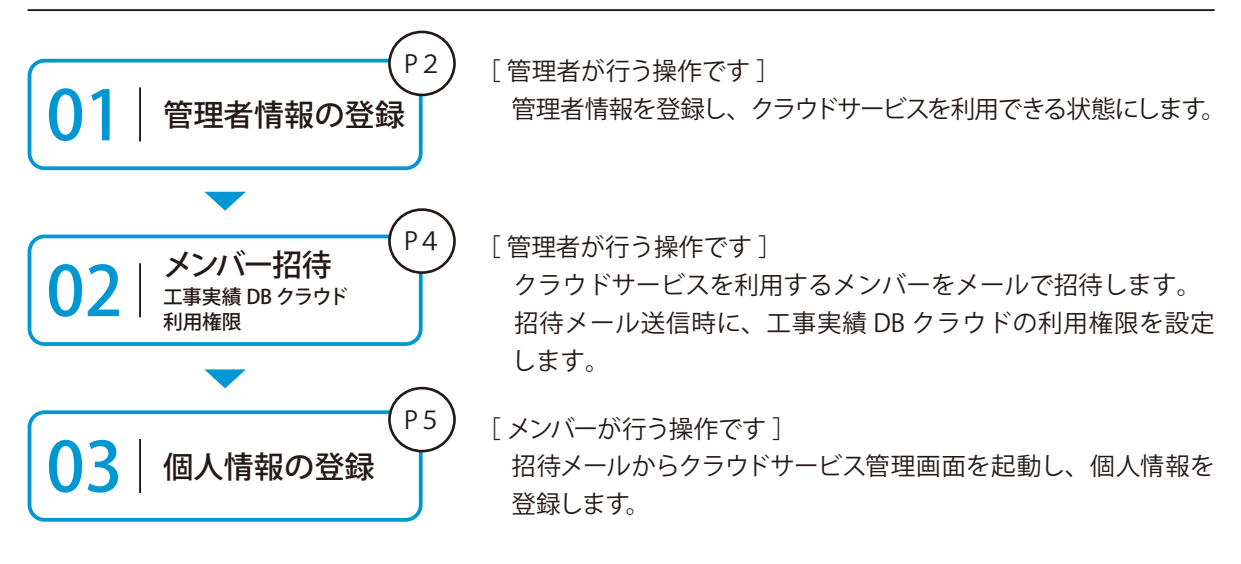

## 詳しい操作方法についてのご案内

このマニュアルでは、基本的な操作の流れを説明しています。 クラウドサービス管理画面の詳しい操作については、 「クラウドサービス管理画面 基本操作マニュアル」または「ヘルプ」を ご覧ください。

#### 01 管理者情報を登録します。

1 以下のアドレスにアクセスし、クラウドサービス ID・メールアドレスを登録します。

ログイン用アドレス https://my.ks-cloud.net/first

| <b>*</b>                             | クラウドサービス管理画面                               |
|--------------------------------------|--------------------------------------------|
| 管理者情報の                               | )登録                                        |
| この度は、ご成約a<br>クラウドサービスII<br>を押してください。 | ありがとうございます。<br>Dと管理者のメールアドレスを入力して「登録する」ボタン |
| クラウドサービスID                           | 12345678                                   |
| メールアドレス                              | ichi-kensetsu@kentem.co.jp                 |
|                                      | 2 BB73 ++>Ull                              |

| クラウドサービス ID は、ご注文時に送信<br>させていただいたメールをご確認ください。 |
|-----------------------------------------------|
| 差出人:建設システムクラウドサービス<br>(ks-cloud@kentem.co.jp) |
| 件 名 :「クラウドサービス」登録完了の<br>お知らせ                  |
|                                               |

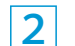

2 管理者情報の登録が完了しました。

※登録されたメールアドレスにメールが送信されます。

| 管理者情報の登録完了<br>以下のアドレスにメールを送信しました。<br>ichi-kensetsu@kentem.co.jp | 🌈 クラウドサービス管理画面             |
|-----------------------------------------------------------------|----------------------------|
| 以下のアドレスにメールを送信しました。<br>ichi-kensetsu@kentem.co.jp               | 管理者情報の登録完了                 |
| ichi-kensetsu@kentem.co.jp                                      | 以下のアドレスにメールを送信しました。        |
|                                                                 | ichi-kensetsu@kentem.co.jp |

3 メールの URL からクラウドサービス管理画面を立ち上げます。

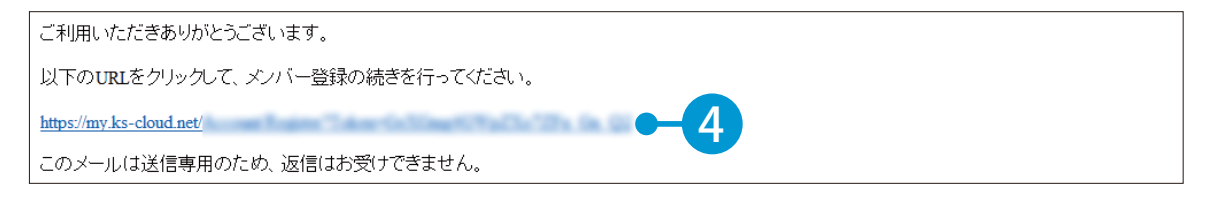

4 引き続き、名前・パスワードを登録します。

| 下記の内容を入力して「登録する」ホ | タンを押してください。 |                |   |
|-------------------|-------------|----------------|---|
| へ メンバー情報          |             |                |   |
| 氏名 必須             | 建設          | 一郎             |   |
|                   | 8 <u>9</u>  | 8              |   |
| パスワード 必須          | •••••       | ••             |   |
|                   | 半角大文字、小文字、数 | 字・記号を含めた10文字以上 |   |
| パスワード(確認用) 必須     | *******     | ••             | 0 |

# 5 利用規約に同意し、登録を完了します。

| アプリケーション選択                            | SiteBox 利用規約                                                                                         | ~                 |
|---------------------------------------|----------------------------------------------------------------------------------------------------|-------------------|
|                                       | SiteBox 利用規約                                                                                         | i G R             |
| この規約(以下、「<br>SiteBoxに係るサービ:<br>たものです。 | 「SB規約」といいます。)は株式会社建設システム(以下、「当社」といいます。)と、当社の提供する<br>ス、又はアプリケーション(以下、「SBサービス」といいます。)を利用するお客様との間の権利義務を | red P             |
| <ul> <li>利用規約に同意</li> </ul>           | する                                                                                                   |                   |
| •                                     |                                                                                                    |                   |
|                                       |                                                                                                    | 登録する              |
|                                       |                                                                                                    |                   |
|                                       |                                                                                                    |                   |
|                                       |                                                                                                    |                   |
| フトサービス管理画面                            |                                                                                                    | @ ~# <del>9</del> |
| ◎ メンバー登                               | 録の完了                                                                                                 |                   |
| メンバー登録が実了」                            | <b>キレ</b> か                                                                                          |                   |
| x x x x x x x x x x x x x x x x x x x |                                                                                                    |                   |
|                                       |                                                                                                    |                   |
|                                       |                                                                                                    |                   |
|                                       |                                                                                                    |                   |
|                                       |                                                                                                    |                   |
|                                       |                                                                                                    |                   |
|                                       |                                                                                                    |                   |
|                                       |                                                                                                    |                   |

# 02 / クラウドサービスを利用するメンバーをメールで招待します。

1 [メンバー管理] → [メンバー招待] をクリックします。

| クラウ              | ドサービス管理画面          | ③ ヘルプ                 | 久 建設 一郎 🎺 🇘 |
|------------------|--------------------|-----------------------|-------------|
| <b>A</b><br>*-4  | 2. メンバー管理          |                       | 上 ダウンロード    |
| 工事               | ライセンス利用状況 招待中のメンバー | ది <sup>+</sup> × > , | и           |
| 20<br>メンバー<br>管理 |                    |                       | 0 (‡        |

### 2 招待するメンバーのメールアドレスを入力します。

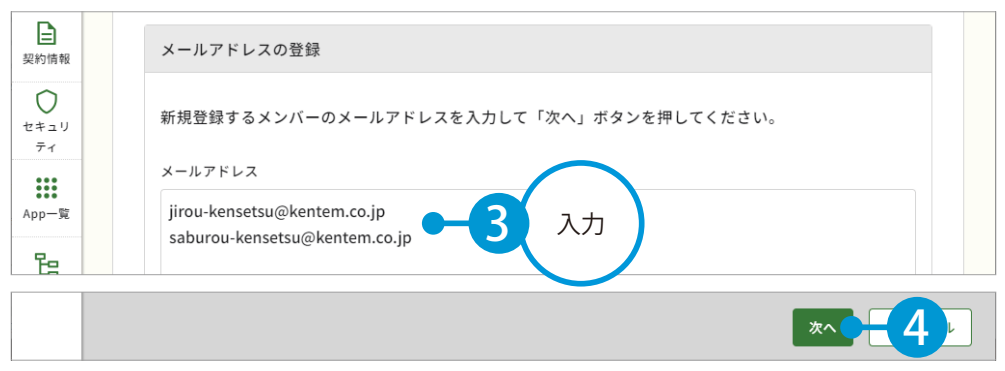

※個人のメールアドレスをお持ちでない場合は、フリーのメールアドレスをご登録していただく必要がございます。

### 3 メンバーの権限等を設定し、工事実績 DB クラウドの [利用] にチェックを付け、権限を選択します。

| ▲<br>メンバー<br>管理<br>契約情報 | 公 登録メンバーのそう 下記のメンバーを追加します。 各メンバーの権限を設定し、 ※追加するメンバーにメンバー | 確認(権限(<br>「 <sup>登録する」ボタ</sup> ー <sup>登録のリクエス</sup> | <b>ひ設定)</b><br>ンを押してください。<br>トメールが配信されます。 |                 |   |            |    |          |
|-------------------------|---------------------------------------------------------|-----------------------------------------------------|-------------------------------------------|-----------------|---|------------|----|----------|
| セキュリ<br>ティ              | メールアドレス                                                 | M-CONNECT                                           | 現場支援 フィールド・ネット                            | バックアップ [工事実績DB] | ] | 工事実績DBクラウド |    | $\frown$ |
| App一覧                   | jirou-kensetsu@kente                                    | ]利用                                                 | □ 利用 利用者 ∨                                | 利用者             | • | ☑ 利用 編集者 ∨ |    | 北中       |
| 6                       | saburou-kensetsu@ke                                     | ]利用                                                 | □ 利用 利用者 ∨                                | 利用者             | • | ☑ 利用 編集者 ∨ |    | 設定       |
| 会社<br>マスター              |                                                         |                                                     |                                           |                 | - |            |    |          |
|                         | 戻る                                                      |                                                     |                                           |                 |   | 登録する       | 6  |          |
|                         |                                                         |                                                     |                                           |                 |   |            |    |          |
| 会社<br>マスター              |                                                         |                                                     |                                           |                 |   | 完了         | -7 |          |

※登録した各メールアドレスに、招待メールが配信されます。配信されたメールには、有効期限があります。

## 工事実績 DB クラウドの権限について

工事実績 DB クラウドの権限には、「編集者」と「閲覧者」の2種類があります。 権限別にできることについては、以下の表をご確認ください。

| NO. |              | 編集者 | 閲覧者 |
|-----|--------------|-----|-----|
| 1   | 情報の登録        | 0   | ×   |
| 2   | 情報の閲覧        | 0   | 0   |
| 3   | 情報の編集・削除     | 0   | ×   |
| 4   | CSV 取り込み     | 0   | ×   |
| 5   | 出力           | 0   | ×   |
| 6   | ファイルのアップロード  | 0   | ×   |
| 7   | ファイルのダウンロード  | 0   | ×   |
| 8   | 各種設定(表示設定除く) | 0   | ×   |
| 9   | 表示設定         | 0   | 0   |

# あとでメンバーの権限を変更する場合

[メンバー管理]から、権限を変更するメンバーの権限を変更します。

# ● 3 │ 招待メールから、個人情報を登録します。

┃ 招待者にはメールが届きます。メールの URL をクリックし、クラウドサービス管理画面を起動します。

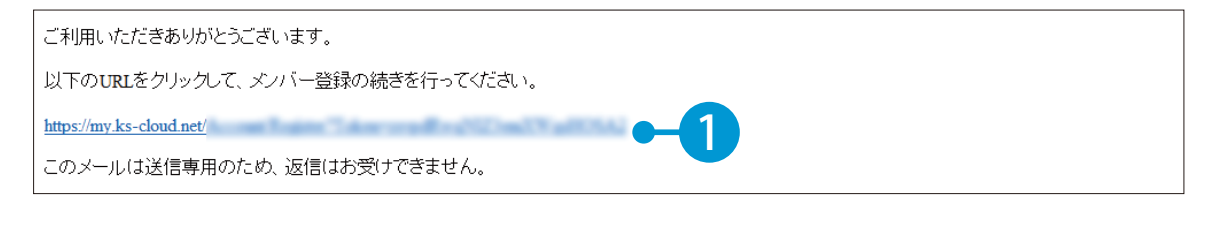

2 名前とパスワードを入力します。

| 下記の内容を入力して「登録する」マ | 《タンを押してください。 |                |   |
|-------------------|--------------|----------------|---|
| ヘ メンバー情報          |              |                |   |
| 氏名 必須             | 建設           | 二郎             |   |
|                   | 12           | 8              |   |
| パスワード 必須          | ••••••       | ••             |   |
|                   | 半角大文字・小文字・数  | 字・記号を含めた10文字以上 |   |
| パスワード(確認用) 必須     | ••••••       | ••             | 0 |

# 3 利用規約に同意し、登録を完了します。

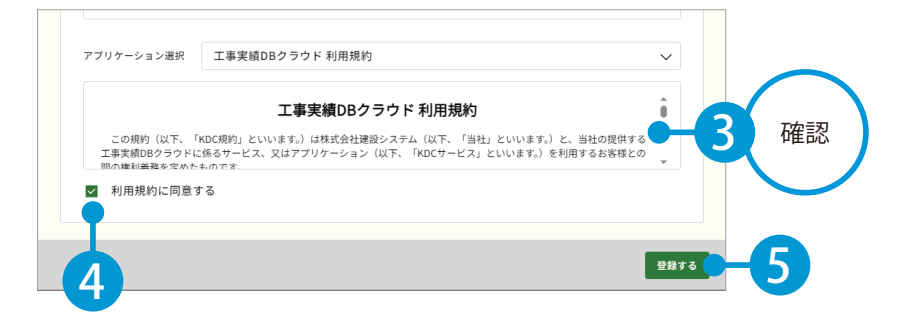

| クラウドサービス管理画面   | ⑦ ヘルプ |
|----------------|-------|
|                |       |
| ☆ メンハー 登録の 元 ∫ |       |
| メンバー登録が完了しました  |       |
|                |       |
|                |       |
|                |       |
|                |       |
|                |       |
|                |       |
|                |       |
|                | 先了 🔵  |

# ○4 工事実績 DB クラウドを起動します。

1 [ホーム]の利用可能なアプリー覧から [工事実績 DB クラウド]をクリックします。

| クラウ      | サービス管理画面   | ⑦ ヘルプ | ♀ 建設二郎 ∨ | <b>A</b> |   |
|----------|------------|-------|----------|----------|---|
| ش<br>٭–₄ | - Окрани   |       |          |          | Î |
| 7-1      | 利用可能なアプリー覧 |       |          |          |   |
| 日相機管理    | アブリ名       |       |          |          |   |

工事実績 DB クラウドが表示され、コンバート画面が表示されます。

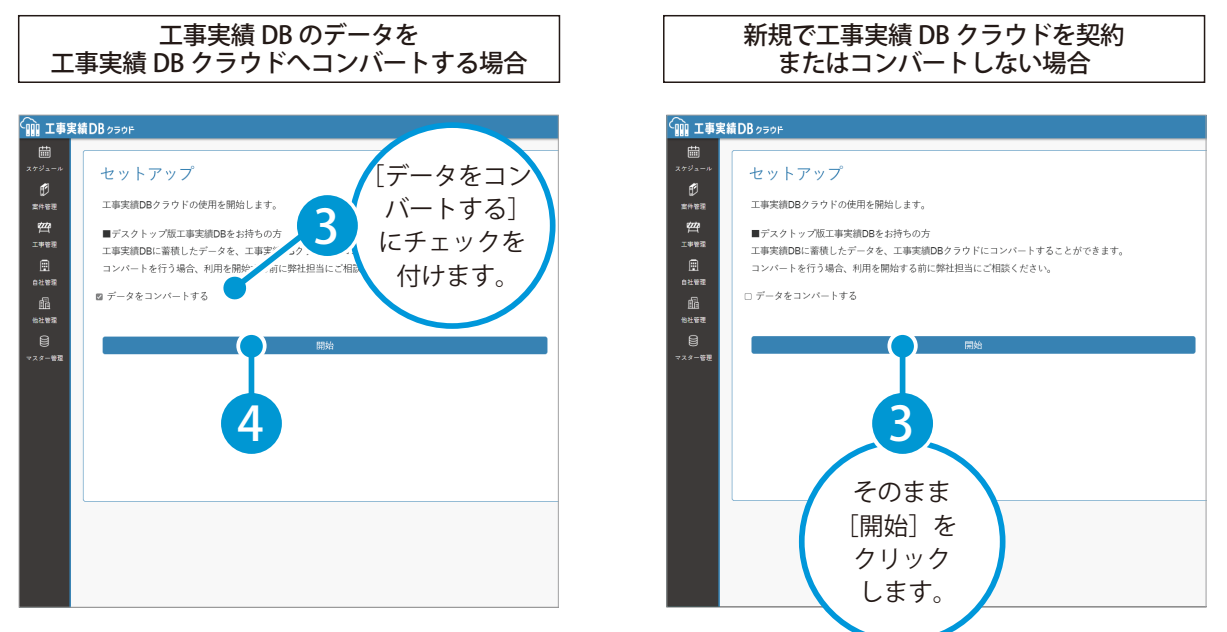

※コンバートを行う場合、開始する前に必ず弊社 担当営業にご相談ください。

2

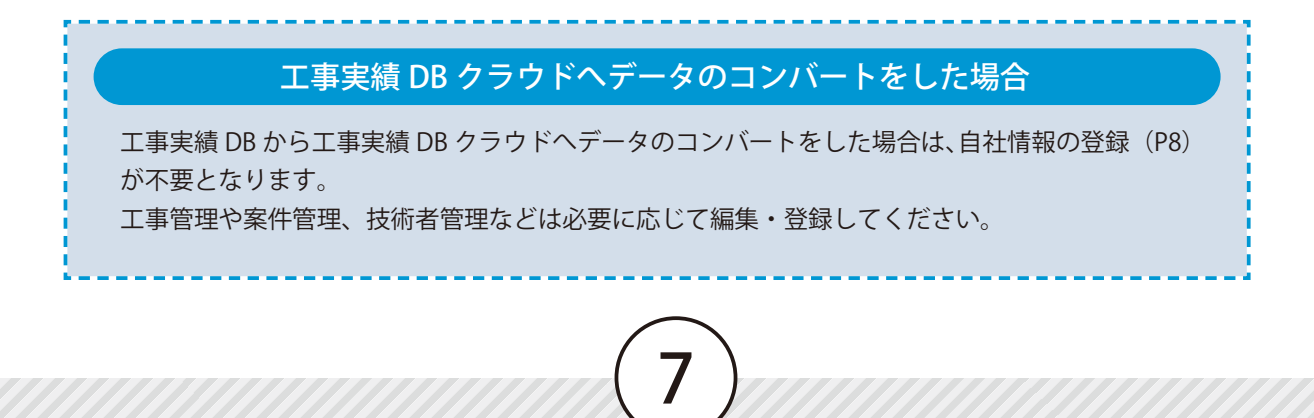

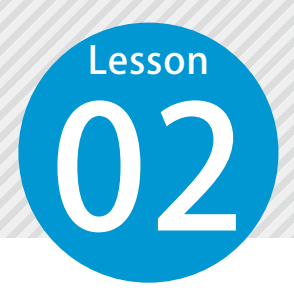

# 自社の基本情報を登録する

企業タブから自社の基本情報を登録します。

# ● 1 会社情報を登録します。

[自社管理]をクリックし、[企業]タブ内の[会社情報]をクリックします。

|                  | €績DBヮ∋     | ¢۴                           | ♀ 建設 一郎 ◄               |
|------------------|------------|------------------------------|-------------------------|
| t                | 企業         |                              |                         |
| スケジュール           | Ē          | 基本情報                         |                         |
| <b>じ</b><br>案件管理 | 会社情報       | 会社名 <mark>(必須)</mark> :      |                         |
| <u>ومع</u>       | 2<br>施⊒ £績 | カナ <mark>(必須)</mark> :       |                         |
| 工事管理             | 2          | コリンズ企業ID <mark>(必須)</mark> : |                         |
|                  |            | 建設業許可番号 <mark>(必須)</mark> :  | ※'-'は入力せず数字8桁で入力してください。 |
|                  |            | 過去の建設業許可番号:                  | ※'-'は入力せず数字8桁で入力してください。 |
| 他管理              |            | 郵便番号:                        |                         |
| (1)              |            | 住所:                          |                         |

2 必要項目(会社名・カナ・コリンズ企業 ID・建設業許可番号)およびその他の基本情報を入力してく ださい。

|                   | 実績DBゥラ       | ウド  |                           |          |              |        |                      | R        | 建設 一郎 🕶 |
|-------------------|--------------|-----|---------------------------|----------|--------------|--------|----------------------|----------|---------|
| ŧ                 | 企            | ξ.  | 技術者                       |          |              |        |                      |          |         |
| スケジュール            |              | 基本情 | 青報                        |          |              |        |                      |          |         |
| <b>じ</b><br>案件管理  | 会社情報         |     | 会社名 <mark>(必須)</mark> :   | 株式会社〇〇建調 | л.<br>Х      |        |                      |          |         |
| <i>₹</i> <u>₹</u> | 2000<br>施工実結 |     | カナ <mark>(必須)</mark> :    | マルマルケンセ  | У            |        |                      |          |         |
| 工亊管理              | Đ            | コリン | ズ企業ID <mark>(必須</mark> ): |          |              |        |                      |          |         |
|                   | ファイル管理       | 建設業 | 許可番号 <mark>(必須</mark> ):  | XXXXXXXX |              |        | ※' - 'は入力せず数字8桁      | jr t     | ざさい。    |
|                   |              | 過去  | の建設業許可番号:                 |          |              |        | *'-'4 <del>1+1</del> | 入力       | さい。     |
| 自且<br>他社管理        |              |     | 郵便番号:                     |          |              |        |                      |          |         |
|                   |              |     | 住所:                       |          |              |        |                      | $\smile$ |         |
| マスター管理            |              |     | 法人番号:                     |          |              |        | ※'-'は入力せず数字13        | 桁で入力してく  | ださい。    |
|                   |              | 事業瓦 | 斤情報                       |          |              |        |                      |          |         |
|                   |              | 追加肖 | 川除                        |          |              |        |                      |          |         |
|                   |              | - 1 | (BS-ID a                  | 事業所名     | 電話番号         |        |                      |          |         |
|                   |              |     |                           |          |              |        |                      |          |         |
|                   |              |     |                           |          | 適用 🧲         | 5) ten |                      |          |         |
|                   |              |     |                           |          | $\frown$     |        |                      |          |         |
|                   |              |     |                           | (        | $\mathbf{O}$ |        |                      |          |         |
|                   |              |     |                           |          | Ŏ)           |        |                      |          |         |

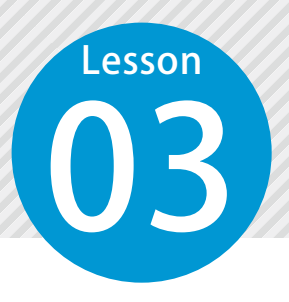

# 工事情報を登録する

コリンズデータから工事情報を取り込み、工事の実績を登録します。 また、図面や書類などのファイルや工事成績評定点の内訳を登録します。

# ○1 │ コリンズデータを取り込みます。

[工事管理]をクリックし、[コリンズ取り込み]をクリックします。

|        | 実績DBヶラゥド  |            |            |          |           |            | R        | 畫設 一郎 ▾ |
|--------|-----------|------------|------------|----------|-----------|------------|----------|---------|
| t      | 施工中       | 竣工         | ゴミ箱        |          |           |            |          |         |
| スケジュール | 新規作成 竣工登録 | 検索コリンズ取り   | 込み 2       | 一覧出力 地区  | 工事データ出力   | う 表示設定 ゴミ  |          |         |
| Í      |           |            |            |          |           |            |          |         |
| 案件管理   |           | ※施工中の工事は、同 | 種工事の検索対象には | なりません。検索 | 『対象にするには夢 | 愛工登録を行ってく: | ださい。     |         |
|        |           |            |            |          |           |            | ◉20件○50件 | 〇100件   |
|        |           | 工事名        | 変更 添付      | 登録種別 コ   | 事番号1 5    | 契約工期開始日    | 契約工期完了日  | 発注      |

2 コリンズデータ(XML 形式)を選択します。

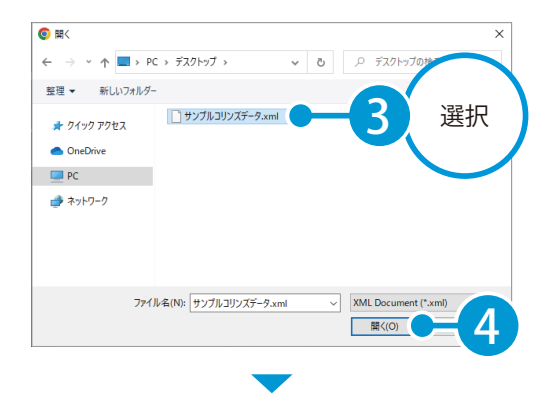

| ()<br>•<br>•                | 実績DBヶラウド     |            |             |          |           |           |         | Ræ     | 設 一郎 🕶 |
|-----------------------------|--------------|------------|-------------|----------|-----------|-----------|---------|--------|--------|
| ŧ                           | 施工中          | 竣工         | ゴミ箱         |          |           |           |         |        |        |
| スケジュール                      | 新規作成 竣工登録    | 検索コリンズ取り   | リ込み CSV取り込み | 一覧出力 地図  | 工事データ出力   | 表示設定コ     | ミ箱へ     |        |        |
| 案件管理                        |              | ※施工中の工事は、同 | ]種工事の検索対象には | なりません。検索 | 『対象にするには竣 | ミ工登録を行ってく | ださい。    |        |        |
| <b>空</b><br><sup>工事管理</sup> | 1件 (1-1) を表示 |            |             |          |           |           | ◉ 20    | 件〇50件( | )100件  |
|                             |              | 丁事名        | 変更 添付 4     | 登録種別 エ   | 事番号 1     | 四約丁期開始日   | 契約工事    | 1完了日   |        |
| 自社管理                        | ロ サンプル工事     |            |             |          | 令和        | 05年02月23日 | 令和06年07 | 7月14日  | 〇〇県    |
| _                           | **********   |            |             |          |           |           |         |        |        |

#### 工事を竣工登録したい場合 工事を竣工登録したい場合は、工事にチェッ 「IIII 工事実績DB クラウド クを付け、「竣工登録」をクリックします。 ゴミ箱 曲 施工中 竣工登録した工事は、同種工事検索時(P17) 新規作成 竣工登録 り込み CSV取り込み 一覧出力 地図 Ø に検索対象となります。 案件管理 ※施工中の工事は、同種工事の検索対象にはなりません。検索対 1件 (1-1) を表示 变更 添付 登録種別 工事名 工事 ⊞ ■ サンプル工事

# ○2 □ 取り込んだ工事情報を確認、編集します。

1 取り込んだ工事の工事名をクリックします。

| 1 1 1 1 1 1 1 1 1 1 1 1 1 1 1 1 1 1 1 | □ <b>工事実績DB</b> クラウド |                   |              |           |         |             |             |       |  |  |
|---------------------------------------|----------------------|-------------------|--------------|-----------|---------|-------------|-------------|-------|--|--|
| t                                     | 施工中                  | 竣工                | ゴミ箱          |           |         |             |             |       |  |  |
| スケジュール<br>1                           | 新規作成 竣工登録            | 検索コリンズ取り          | 込み<br>CSV取りi | 込み─覧出力    | 地図 エ事デー | タ出力表示設定ゴ    |             |       |  |  |
| 案件管理                                  |                      | ※施工中の工事は、同        | 種工事の検索対象     | きにはなりません。 | 検索対象にする | には竣工登録を行ってく | 、ださい。       |       |  |  |
| <b>222</b><br>工事管理                    | 1件 (1-1) を表示         |                   |              |           |         |             | ● 20件 ○ 50件 | ○100件 |  |  |
| Ē                                     |                      | 工事名               | 変更 添付        | 登録種別      | 工事番号1   | 契約工期開始日     | 契約工期完了日     |       |  |  |
| 自社管理                                  | □ <u>サンプル工事</u>      | $-\mathbf{C} + 1$ |              |           |         | 令和05年02月23日 | 令和06年07月14日 | 〇〇県   |  |  |
| ñ                                     |                      |                   |              |           |         |             |             |       |  |  |

2 工事情報が表示されます。

内容を確認し、必要に応じて編集します。

| 曲           | <u>工事管理</u> > 編 | 集 (サンプル工事)    |                |     |       |            |         |        |    |                    |
|-------------|-----------------|---------------|----------------|-----|-------|------------|---------|--------|----|--------------------|
| スケジュール      | サンプルエ           | 事             |                |     |       |            |         |        |    |                    |
| Ð           | 案件から取り込み        |               |                |     |       |            |         |        |    |                    |
| 21+BE       | コリンズ情報          | 基本情報          | 契約データ          | エ事ラ | データ   | 施工場所       | 技術者データ  | 請負者データ | 工種 |                    |
| 「日本<br>工事管理 | ファイル管理          | その他           | NETIS          |     |       |            |         |        |    |                    |
|             |                 | 請負金額<br>■ (※) |                |     |       | ¥35,000,00 | 0(整数)   |        |    | A                  |
|             | AN IT I A TO    | 低価格入札         |                |     | (未設定) |            | •       |        |    |                    |
| 他社管理        | 工事評定点内訳         |               |                |     | お気に入  | りから選択      | 3気に入り登録 |        |    |                    |
| U マスター管理    |                 |               |                |     | 大分類:  | 国の機関       |         |        | •  | 座表                 |
|             |                 |               | 発注機関コード<br>(※) |     | 中分類:  | 国土交通省      |         |        |    | 2) <sup>唯 認・</sup> |
|             |                 | 発注機関          |                |     | 小分類:  | 中部地方整備局    | ð       |        | •  | 偏未                 |
|             |                 |               |                |     | 細分類:  | 沼津河川国道事    | ■務所     |        | •  |                    |
|             |                 |               | 発注機関名          |     | 国十交诵  | 省中部地方黎備    |         |        |    |                    |
|             | ※コリンズ           | では必須項目です。     |                |     | 遃     | 酒用<br>「    | キャンセル   |        |    |                    |

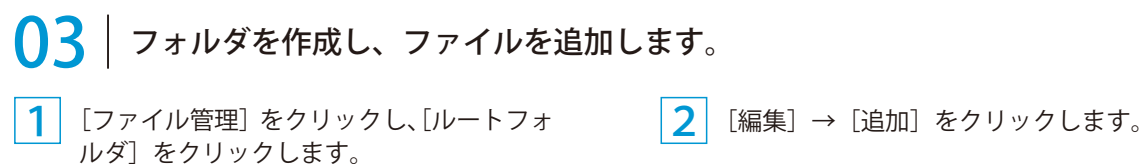

| <b>1</b><br>スケジュール | <u>工事管理</u> > 編集(サンプル工事)<br>・<br>1<br>工事 |  |  |  |  |  |  |  |  |
|--------------------|------------------------------------------|--|--|--|--|--|--|--|--|
| <b>夕</b><br>案件管理   | <b>フォルダ</b><br>コリ 歳 お気に入り▼ 編集▼ フォルダ取込 ダウ |  |  |  |  |  |  |  |  |
| <b>一件</b>          | □ □ □ □ □ □ □ □ □ □ □ □ □ □ □ □ □ □ □    |  |  |  |  |  |  |  |  |
| 自社管理               |                                          |  |  |  |  |  |  |  |  |

| (m) 工事)          |                 |                          |              |        |      |  |  |  |  |
|------------------|-----------------|--------------------------|--------------|--------|------|--|--|--|--|
| t                | <u>工事管理</u> > 編 | <u>工事管理</u> > 編集(サンプル工事) |              |        |      |  |  |  |  |
| スケジュール           | サンプルエ           |                          | - <b>I</b> - |        |      |  |  |  |  |
| <b>ジ</b><br>案件管理 |                 | フォルダ<br>お気に入り▼           | 編集・          | フォルダ取込 | ダウンロ |  |  |  |  |
| <del>وين</del>   |                 | <br>□ ルートフォ              | 追加           | -4     |      |  |  |  |  |
| 工事管理             | レー」<br>ファイル管理   |                          | 削除           |        |      |  |  |  |  |
| Ē                |                 |                          | 名前を          | 変更     |      |  |  |  |  |
| 自社管理             | 積算情報            |                          |              |        |      |  |  |  |  |

3 フォルダ名を入力します。ここでは発注図面フォルダを作成します。

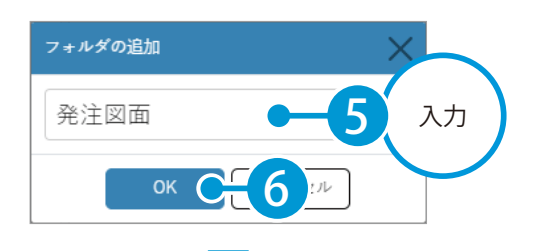

|                    | 実績DBヶラの                  | ۱۴                                      |         | ♀建設一郎▼             |
|--------------------|--------------------------|-----------------------------------------|---------|--------------------|
| <b>…</b><br>スケジュール | <u>工事管理</u> > 編<br>サンプルエ | 県 (サンプル工事)<br>事                         |         |                    |
| <b>じ</b><br>案件管理   | コリンズ情報                   | <b>フォルダ</b><br>お気に入り▼ 編集▼ フォルダ取込 ダウンロート | 771u    | <b>外部リンク</b><br>追加 |
|                    | <b>し</b><br>ファイル管理       | ▼■ルートフォルダ<br>■発注図面                      | フォルダが追加 |                    |
|                    |                          |                                         |         |                    |

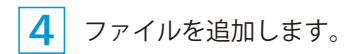

| ·<br>… 工事第 | ♀ □□□ 工事実績DB ウラウ⊧ |                            |        |       |  |  |  |  |  |
|------------|-------------------|----------------------------|--------|-------|--|--|--|--|--|
| 曲          | <u>工事管理</u> > 編   | <u>「事管理</u> > 編集(サンプル工事)   |        |       |  |  |  |  |  |
| スケジュール     | サンプルエ             | サンプル工事                     |        |       |  |  |  |  |  |
| Ē          | Þa                | フォルダ                       | ファイル   | 外部リンク |  |  |  |  |  |
| 案件管理       | コリンズ情報            | 【お気に入り▼ 編集▼ フォルダ取込 ダウンロード】 |        | 追加    |  |  |  |  |  |
| 蠗          | Ph                | ▼⊸ルートフォルダ                  | 追加 🚽 🗤 |       |  |  |  |  |  |
| 工事管理       | ファイル管理            | ➡発注図面                      | 削除     |       |  |  |  |  |  |
| ⊞          |                   |                            | 名前を変更  |       |  |  |  |  |  |
| 白井鉱田       |                   |                            |        |       |  |  |  |  |  |

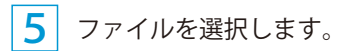

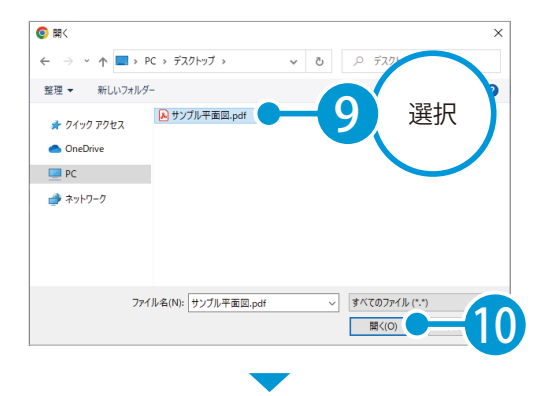

|                  | ユ事実績DB クラウド ス <sup>建設一郎・</sup> |                                         |                           |                    |  |  |  |  |  |
|------------------|--------------------------------|-----------------------------------------|---------------------------|--------------------|--|--|--|--|--|
| 曲                | <u>工事管理</u> > 編                | <u>工事管理</u> > 編集(サンプル工事)                |                           |                    |  |  |  |  |  |
| スケジュール           | サンプルエ                          | 事                                       |                           |                    |  |  |  |  |  |
| <b>打</b><br>案件管理 | 日                              | <b>フォルダ</b><br>お気に入り▼ 編集▼ フォルダ取込 ダウンロード | <b>ファイル</b><br>編集▼ ダウンロード | <b>外部リンク</b><br>追加 |  |  |  |  |  |
| 塑                | ۴٦                             | <b>▼</b> →ルートフォルダ                       | 久前                        |                    |  |  |  |  |  |
| 工事管理             | ファイル管理                         | ■発注図面                                   | サンプル平面図.pdf               |                    |  |  |  |  |  |
| ■<br>自社管理        | ↓<br>↓<br>積算情報                 |                                         |                           |                    |  |  |  |  |  |
| 他社管理             | (人)<br>工事評定点内訳                 |                                         |                           |                    |  |  |  |  |  |

# ○4 | 工事成績評定点の内訳を登録します。

1 [工事評定点内訳]をクリックし、[マスター取り込み]をクリックします。

|                  | ス               |            |    |    |    |  |  |  |  |
|------------------|-----------------|------------|----|----|----|--|--|--|--|
| 曲                | <u>工事管理</u> > 編 | 集 (サンプル工事) |    |    |    |  |  |  |  |
| スケジュール           | サンプルエ           | サンプル工事     |    |    |    |  |  |  |  |
| <b>了</b><br>案件管理 | こリンズ情報          |            |    |    |    |  |  |  |  |
| ¢112             | e-              | 考査項目       | 細別 | 配点 | 満点 |  |  |  |  |
| 工事管理             | レー」<br>ファイル管理   | 評定点合計      |    |    |    |  |  |  |  |
| Ē                | Ē               |            |    |    |    |  |  |  |  |
| 自社管理             | 積算情報            |            |    |    |    |  |  |  |  |
| ß                |                 |            |    |    |    |  |  |  |  |
| 他社管理             | 工事評定点内訳         |            |    |    |    |  |  |  |  |
|                  |                 |            |    |    |    |  |  |  |  |
| マスター管理           |                 |            |    |    |    |  |  |  |  |

2 工事成績評定考査項目マスターから該当する項目を選択し、取り込みます。

| 工事成績評定考査項目マスター取り込み                          |           |        |
|---------------------------------------------|-----------|--------|
| 追加     挿入     複写     削除       システム     ユーザー |           |        |
| 工事成績評定考査項目マスター                              | 考查項目      | 細別     |
| 国土交通省 💦                                     | 施工体制      | 施工体制一般 |
|                                             | 施工体制      | 配置技術者  |
|                                             | 施工状況      | 施工管理   |
|                                             | 施工状況      | 工程管理   |
|                                             | 施工状況      | 安全対策   |
| 選択                                          | 施工状況      | 対外関係   |
|                                             | 出来形及び出来ばえ | 出来形    |
|                                             | 出来形及び出来ばえ | 品質     |
|                                             | 出来形及び出来ばえ | 出来ばえ   |
|                                             |           |        |
| 取り込み                                        | C-5 th    |        |

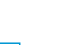

3 取り込まれた考査項目に配点を入力します。

|                  | 実績DBヮヮ                   | דל                                  |           |           |                  |          | 只建設一郎▼ |  |  |  |  |
|------------------|--------------------------|-------------------------------------|-----------|-----------|------------------|----------|--------|--|--|--|--|
| 二<br>スケジュール      | <u>工事管理</u> > 編<br>サンプルエ | <u>工事管理</u> > 編集 (サンプル工事)<br>サンプル工事 |           |           |                  |          |        |  |  |  |  |
| <b>1</b><br>案件管理 | コリンズ情報                   | マスター取り込み 桁数設定                       |           |           |                  |          |        |  |  |  |  |
| <u>معن</u>       | <u>م</u>                 | 考査項目                                | 細別        | 配点        | 満点               |          |        |  |  |  |  |
| 工事管理             | ファイル管理                   | 施工体制                                | 施工体制一般    | 3.2       | /3.3点            |          |        |  |  |  |  |
| ē                | _                        | 施工体制                                | 配置技術者     | 4.0       | /4.1点            |          |        |  |  |  |  |
| 自社管理             | 精算情報                     | 施工状況                                | 施工管理      | 12.5      | /13.0点           |          |        |  |  |  |  |
| R                |                          | 施工状況                                | 工程管理      | 7.8       | /8.1点            |          |        |  |  |  |  |
| 他社管理             | いたのであっていた。               | 施工状況                                | 安全対策      | 8.6       | /8.8点            | $\frown$ |        |  |  |  |  |
| 8                |                          | 施工状況                                | 対外関係      | 3.5       |                  |          |        |  |  |  |  |
| マスター管理           |                          | 出来形及び出来ばえ                           | 出来形       | 14.8      | $\mathbf{H}_{6}$ | 入力       |        |  |  |  |  |
|                  |                          | 出来形及び出来ばえ                           | 品質        | 17.3      | /17.4点           |          |        |  |  |  |  |
|                  |                          | 出来形及び出来ばえ                           | 出来ばえ      | 8.4 /8.5点 |                  |          |        |  |  |  |  |
|                  |                          | 工事特性                                | 施工条件等への対応 | 7.1       | /7.3点            |          |        |  |  |  |  |
|                  |                          | 創意工夫                                | 創意工夫対応    | 5.6       | /5.7点            |          |        |  |  |  |  |
|                  |                          | 社会性等                                | 地域への貢献等   | 5.2       | /5.2点            |          |        |  |  |  |  |
|                  |                          | 法令遵守等                               |           |           |                  |          |        |  |  |  |  |
|                  |                          | 評定点合計                               |           | 98        |                  |          |        |  |  |  |  |

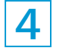

4 [適用]をクリックし、工事情報を更新します。

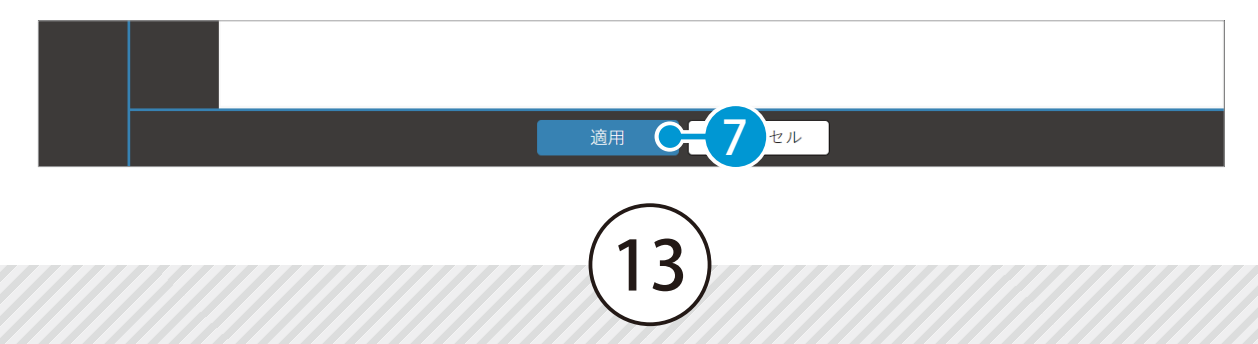

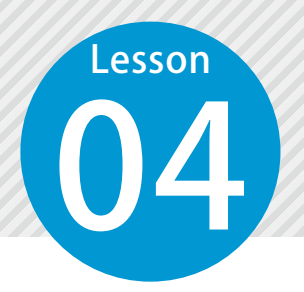

# 技術者情報を管理する

技術者の新規追加や基本情報の修正をします。 ※コリンズデータを取り込んでいる場合、技術者情報が自動で登録されます。

# 01 技術者情報を新規追加します。

[自社管理]をクリックし、[技術者] タブの [新規作成] をクリックします。

|                             | ミ績DBヮョゥド |          | $\sim$                   | 只建設一郎▼                 |
|-----------------------------|----------|----------|--------------------------|------------------------|
| t                           | 企業       | 技術者      | -2                       |                        |
| スケジュール                      | 新規作成     | 7理表(工事別) | 配置管理表(技術者別)  一覧出力  資格一覧出 | カ CSV取り込み CPD管理 所属企業変更 |
| ⊌⁄<br>案件管理                  | 表示設定削除   |          |                          |                        |
| <b>空</b><br><sup>工事管理</sup> | 0件 を表示   |          |                          | ◉ 20件 ○ 50件 ○ 100件     |
|                             | -1       | 氏名       | 年齢 取得ユニット… 入社年月日         |                        |
| 自社管理                        |          |          |                          |                        |

# 2 技術者の基本情報を入力します。

|        | 実績DBヮヮ         | ウド   |         |        |             |     |   |                | 又建設一郎▼ |
|--------|----------------|------|---------|--------|-------------|-----|---|----------------|--------|
| ŧ      | 企美             | ξ.   | 技術者     | ŕ      |             |     |   |                |        |
| スケジュール | <u>技術者一覧</u> > | 新規作成 |         |        |             |     |   |                |        |
| Ð      | 新規作成           |      |         |        |             |     |   |                |        |
| 案件管理   |                | B    | 氏名(必須): | 技術 二   | 郎           |     |   |                | *      |
|        | 基本情報           | t    | コナ(必須): | ギジュン   | ツ ジロウ       |     |   |                |        |
|        | 資格情報           | 生年月  | 日(必須):  | 昭和504  | 年01月01日     |     | • | 和暦入力例:R5.12.25 |        |
| 自社管理   | ۴٦             |      | 入社年月日:  | 平成22   | 年04月05日     |     | • |                |        |
| Ē      | レー<br>ファイル管理   |      | 技術者ID:  | xxxxx  | XXX         |     |   |                |        |
| 他社管理   |                |      | 最終学歴:   |        |             |     |   |                |        |
| マスター管理 |                |      | 社員番号:   | 000001 |             |     |   | -4 λл          |        |
|        |                |      | 社内役職:   | 主任     |             |     |   |                |        |
|        |                |      | 支店名:    | 中部支展   | 吉           |     |   |                |        |
|        |                |      | 部署名:    | 土木部    |             |     |   |                |        |
|        |                |      | 優良表彰:   |        |             |     |   |                |        |
|        |                |      | 血液型:    | (未設定   | :)          |     | • |                |        |
|        |                |      | 郵便番号:   | 417086 | 2           |     |   |                |        |
|        |                |      | 自宅住所:   | 静岡県>   | ××市〇〇町123-4 | 456 |   |                |        |
|        |                |      | 自宅電話:   |        | -           | ]-[ |   |                |        |

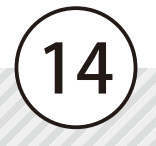

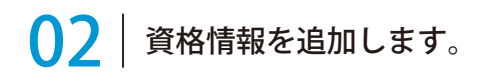

1 [資格情報]をクリックし、[追加]をクリックします。

|            | 実績DBヮラウド            |     |  |       |      | ♀ 建設一郎 ◄   |  |  |  |  |  |  |
|------------|---------------------|-----|--|-------|------|------------|--|--|--|--|--|--|
| ŧ          | 企業                  | 技術者 |  |       |      |            |  |  |  |  |  |  |
| スケジュール     | <u>技術者一覧</u> > 新規作成 |     |  |       |      |            |  |  |  |  |  |  |
| Ð          | 新規作成                |     |  |       |      |            |  |  |  |  |  |  |
| 案件管理       |                     |     |  |       |      |            |  |  |  |  |  |  |
| <u>بطع</u> | 基本情報                |     |  |       |      |            |  |  |  |  |  |  |
| 工事管理       |                     | 資格名 |  | 取得年月日 | 有効期限 | 監理技術者講習有効期 |  |  |  |  |  |  |
|            |                     |     |  |       |      |            |  |  |  |  |  |  |
| 自社管理       | P-                  |     |  |       |      |            |  |  |  |  |  |  |

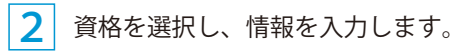

|         | 尾績DB クラウド           |             | 2度設一郎*       |
|---------|---------------------|-------------|--------------|
| 曲       | 企業                  | 技術者         |              |
| スケジュール  | <u>技術者一覧</u> > 新規作成 |             |              |
| Ð       | 新規作成                |             |              |
| 資格 - 追加 |                     |             | X            |
| 資格情報    | 報                   |             |              |
|         | 資格名:                | 一級土木施工管理技士  | → → → 3 選択 ) |
| 2       | 登録番号:               | AB123456789 |              |
|         | 取得年月日:              | 平成28年11月11日 | ▼ 和(●4) 入力   |
|         | 有効期限:               |             | · ·          |
|         | 資格認定証明書:            |             |              |
| 監理技行    | <b></b>             |             |              |
| 監理技術者   | 皆講習修了証番号:           |             |              |

|                                                                 | 資格認定証明書を登録する場合                                         |                       |                                                                                                    |                                            |  |  |  |  |  |  |
|-----------------------------------------------------------------|--------------------------------------------------------|-----------------------|----------------------------------------------------------------------------------------------------|--------------------------------------------|--|--|--|--|--|--|
| 記事実績DB クラクト     日本     金末     ステランーへ     武法を一致 > 年間作成     和明・広知 | 技術者                                                    | _                     | Дш-1-<br>-<br>                                                                                       | をクリックして、資格認定証明書を添付<br>してください。              |  |  |  |  |  |  |
| 資格情報<br>資格名:<br>皇時番号:<br>取得年月日:<br>者効期限:<br>者効期限:               | - 級土木施工管理技士<br>AB123456789<br>平成28年11月11日<br>会統証明書 ong | ▼<br>和眉入力例:R5.12.25   | 1                                                                                                    | 添付した資格認定証明書は、[閲覧] をクリッ<br>クするとプレビュー表示できます。 |  |  |  |  |  |  |
| 監理技術者情報<br>監理技術者構成部で紅垂弓:<br>修了年月日:<br>有効期限:<br>影理技術者構成で称:       | an commercial and philips                              | ▼ 和原入力例:R5.12.25<br>▼ | <ul> <li>第二年現に関すら1歳の技術検索に含体したことをはいり現ま大地で等現れよど称することを詰める</li> <li>メスは10月11日</li> <li>国土交送大区</li> </ul> | 対応拡張子:PNG、JPG、GIF、PDF、TXT                  |  |  |  |  |  |  |

[OK] をクリックします。

| 資格情報     |             |                  |                                                      |
|----------|-------------|------------------|------------------------------------------------------|
| 資格名:     | 一級土木施工管理技士  | •                |                                                      |
| 登録番号:    | AB123456789 |                  | ₩ 4B123456789<br>1级技術检定会終証明書                         |
| 取得年月日:   | 平成28年11月11日 | ▼ 和暦入力例:R5.12.25 |                                                      |
| 有効期限:    |             | •                | 氏 名 技術 二郎<br>昭和50年1月1日生                              |
| 資格認定証明書: | 合格証明書.png   | 削除 閲覧 ダウンロード     | 建設業法の規程に基づく平成 <b>28</b> 年度 土木<br>施工管理に関する1級の技術検定に合格) |
|          |             | × C= 5           |                                                      |

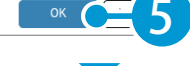

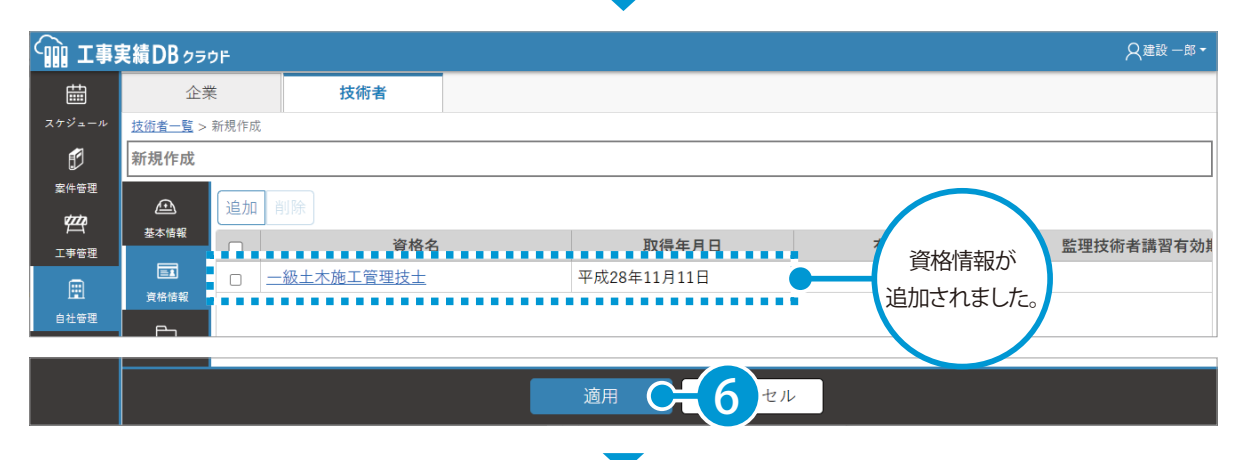

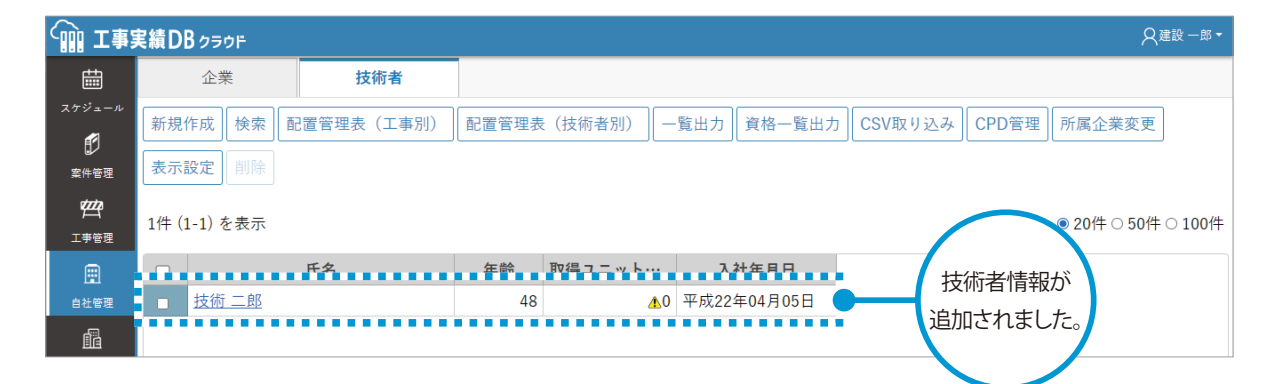

| 技術者の情報を編                                                                                                    | 集したい場合                                       |
|----------------------------------------------------------------------------------------------------|----------------------------------------------|
| 工事実結DB/spor           企業         技術者           200-00         使用の成         技術者           使用の成         技術者         配置管理素 (技術者初)         一覧出力         負換一覧出力         CSV取り込み         CPD管理           単常理         原示認定         回動                                                                                                    | 技術者一覧にて、技術者名をクリックして編<br>集画面を表示し、情報を編集してください。 |
| L<br>L<br>L |                                              |

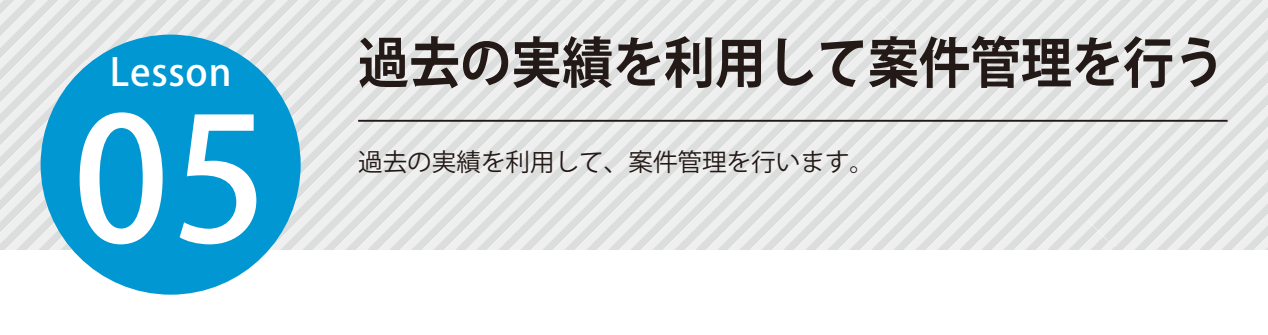

# 過去の案件を検索します。

1

[案件管理]をクリックし、[同種工事検索]をクリックします。

|      | L事実           | 績D                                                   | ₿ 250F  |                                       |               |             |                   |                   |                   |             | R≋     | 股一郎・  |
|------|---------------|------------------------------------------------------|---------|---------------------------------------|---------------|-------------|-------------------|-------------------|-------------------|-------------|--------|-------|
| 曲    | ]             |                                                      | 開札前     | ····································· | ゴミ箱           |             |                   |                   |                   |             |        |       |
| スケジュ | -14           | □ <b>陽星事検索 ● ● ● ● ● ● ● ● ● ● ● ● ● ● ● ● ● ● ●</b> |         |                                       |               |             |                   |                   |                   |             |        |       |
| Ø    | _             |                                                      |         |                                       |               |             |                   |                   |                   |             |        |       |
|      |               | 8件()                                                 | 1-8)を表示 |                                       |               |             |                   |                   |                   | ● 20作       | ‡○50件○ | )100件 |
|      | 2             |                                                      | 状態      | 工事名 (案件)                              | 発注者           | 入札説明書交付日    | 資料提出日             | 入札日               | 開札日               | 自社入札価格      | 150    | 置予定技  |
|      | œ             |                                                      | 開札済み    | 00川改修工事                               | ○○市財政部 契約課    | 令和05年08月20日 | 令和05年09月20日 00:00 | 令和05年10月08日 00:00 | 令和05年10月09日 00:00 | ¥59,993,000 | 技術者J、  | 技術者(  |
|      | $\overline{}$ |                                                      | 開札済み    | <u>OO舗装工事</u>                         | 国土交通省中部地方整備局… | 令和05年08月30日 | 令和05年09月30日 00:00 | 令和05年10月18日 00:00 | 令和05年10月22日 00:00 |             | 技術者I、  | 技術者[  |
| ( 1  |               |                                                      | 開札済み    | OO線 新合併支援重点道路整···                     | 00県00土木事務所    | 令和05年09月06日 | 令和05年10月06日 00:00 | 令和05年10月24日 00:00 | 令和05年10月27日 00:00 |             | 技術者0、  | 技術者   |
|      |               |                                                      | 開札済み    | <u>〇〇道路建設工事</u>                       | 国土交通省中部地方整備局… | 令和05年09月03日 | 令和05年10月03日 00:00 | 令和05年10月27日 00:00 | 令和05年10月28日 00:00 |             | 技術者I、  | 技術者[  |

| 177 |                                | 27 |
|-----|--------------------------------|----|
|     | 同種工事検索について                     |    |
|     | 同種工事検索は、「竣工登録」されている工事が対象となります。 |    |

# 2 入札公告のファイルがある場合は、[登録]からファイルを登録します。

|             | 実績DBゥラウド           |         |          |      |           |         |          |          |                        | Q.建設 —郎 <del>-</del> |
|-------------|--------------------|---------|----------|------|-----------|---------|----------|----------|------------------------|----------------------|
| 曲<br>スケジュール | <u>案件管理</u> > 同種工事 | 検索      | 企業の同種    | 工事選択 | 配置予定技術者選択 | ▶ 技術者のご |          | 対象工事選択 👌 | ▶ 企業の工事成績対象工事選択 ▶ 案件登録 |                      |
| Ø           | 検索条件               |         |          |      |           |         | <u>ک</u> | 札公告      |                        |                      |
| 案件管理        | ●簡易検索 ○詳           | 細検索     |          |      |           |         |          |          |                        |                      |
| 四日          | 工物約フロ              | ● 過去    | 15       | 年間   |           |         | -        |          |                        |                      |
| æ           | 工机松丁口              | 0       | •        | ~    |           | 和曆入力例   |          |          |                        |                      |
| 自社管理        |                    | お気に入りから | 選択 お気に入り |      |           |         |          |          |                        |                      |

| • • • · ·     |                                               |
|---------------|-----------------------------------------------|
| (2) 開く        | X                                             |
| ← → ~ ↑ ■ > P | S > デスクトップ ∨ ひ /○ デスクトップ                      |
| 整理 ▼ 新しいフォルダ・ |                                               |
| > 🖈 ዕイック アクセス | ■ Atlate #y7/lipter ● 4 選択                    |
| > 🌰 OneDrive  |                                               |
| > 💻 PC        |                                               |
| > ᡠ ネットワーク    |                                               |
|               | < >>                                          |
| 771           | ル名(N): 入札公告サンブル.pdf / すべてのファイル (***)<br>聞く(O) |

(17)

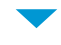

| đ                                                                                                    | 検索条件                             |                                                                                               | 入札公告                                                                                                    |
|----------------------------------------------------------------------------------------------------|----------------------------------|-----------------------------------------------------------------------------------------------|----------------------------------------------------------------------------------------------------|
| 案件管理                                                                                                    | <ul> <li>● 簡易検索 ○ 詳細を</li> </ul> | ¢索                                                                                            |                                                                                                    |
|                                                                                                    | 工期終了日                            | <ul> <li>過去</li> <li>15 年間</li> <li>○</li> <li>▼ ~</li> <li>和層入力例</li> </ul>                  | 人札公告サンフル.pdt 堂球 削原                                                                                                    |
| 由社智理<br>日<br>他社智理<br>●<br>●<br>●<br>●<br>●<br>●<br>●<br>●<br>●<br>●<br>●<br>●<br>●<br>●<br>●<br>●<br>●<br>●<br>● | 発注機関                             | お気に入りから選択     本気に入り登録       大分類:     (未設定)       中分類:     ▼       小分類:     ▼       細分類:     ▼ | 入札公告(建設工事)<br>次のとおりー税競争入札に付す。<br>本人札公告に記載の工事は、技術資料を共通化できる件の工事を対象に、一話して公告し、審査を実施<br>する試行工事である。<br>本件の入札については、電子入札システムにおいて○件の工事が別々に案件登録されているため、複数<br>の工事に参加を含すて当成一条地を含むする工事加に申請書の提出及び入札ジェ要である。 |
|                                                                                                    | 工事分野                             | (未設定) 🔻 ( )                                                                                   | 令和○年○月○日<br>○ (大力))会和○年の中で、                                                                                                    |
|                                                                                                    | 工事業種                             | (未設定)                                                                                         | 27比太田共和734年3日<br>○○体方整備局<br>○○国道車務所長 入札 三郎                                                                                                    |
|                                                                                                    | 請負金額                             | ~ (整数)                                                                                        | 1. 工事概要                                                                                                    |
|                                                                                                    | 施工場所                             | 都道府県: (未設定) ▼<br>市区町村: ▼                                                                      | <ul> <li>(1) 工事名 令和○年度 サンプル工事(電子入札対象案件)(電子契約対象案件)</li> <li>(2) 工事場所 勘同県:○○市○○町△△</li> <li>(3) 工事均容 工事延長 L-300m, 諸技工 1式、区面線工 1式、仮説工 1式</li> <li>(4) 全体工期 契約線結日の翌日から令和○年△月〇日まで</li> </ul>      |
|                                                                                                    | 4                                | 工種: (未設定)                                                                                     | (但し、令和○年○月△日までに工事の始期を設定すること)                                                                                                    |

# プレビューについて

拡張子が PNG 形式、JPG 形式、PDF 形式、GIF 形式、TXT 形式のファイルを登録した場合は、プレビューが表示されます。

3 条件を設定し、検索します。

| Ø                    | 検索条件                             |                                                                   | 入札公告                                                                                |
|----------------------|----------------------------------|-------------------------------------------------------------------|-------------------------------------------------------------------------------------|
| 當件管理                 | <ul> <li>● 簡易検索 ○ 詳細相</li> </ul> | 検索                                                                | 3. 北 小 生 + ン プリ. n ff                                                               |
| ₩<br>⊥**#<br>        | 工期終了日                            | ● 過去 15 年間<br>○ ▼ ~ ▼ 和暦入力例                                       |                                                                                     |
| 62162<br>00          |                                  | <ul> <li>お気に入りから選択</li> <li>お気に入り登録</li> <li>大分類: 国の機関</li> </ul> | 入札公告 (建設工事)                                                                         |
| 18日曾建<br>日<br>マスター管理 | 発注機関                             | 中分類: 回土交通省 ▼<br>小分類: 由約%本整備局 -                                    |                                                                                     |
|                      |                                  | 細分類: (未設定) ▼                                                      | DXAC 1.中心、牧田具料を大知じくさらロウム中をお果べ、一知しくぶらし、曲工を3<br>ては、電子入札システムにおいて○件の工事が別々に案件登録されているため、≹ |
|                      | 工事分野                             | 道路 🗸 ( )                                                          | の工事, 本部望する場合、参加を希望する工事毎に申請書の提出及び入札が必要である。<br>令和○年○月○日                               |
|                      | 工事業種                             | ±木一式工事                                                            | 分任支出負担行為担当官<br>○○地方整備局                                                              |
|                      |                                  |                                                                   |                                                                                     |

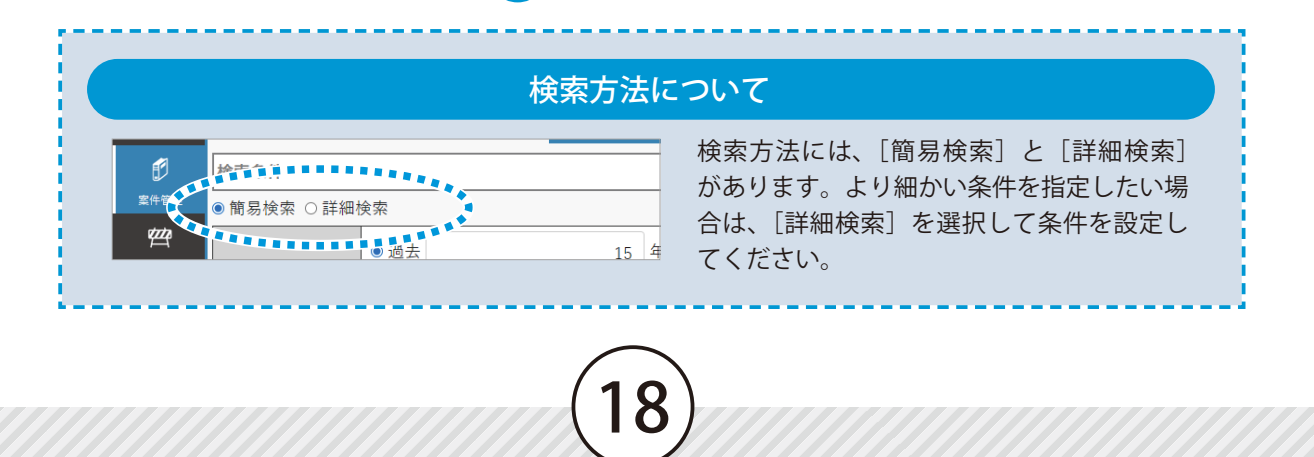

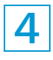

4 検索結果が表示されます。

一覧から、入札の要件と適合する工事実績の[同種工事に登録]をクリックし、[技術者検索へ進む] をクリックします。

| ()<br>()<br>()<br>()<br>()<br>()<br>()<br>()<br>()<br>()<br>()<br>()<br>()<br>( | 実績DBヮラウド             |                        |           |      |           |              |       |            |             |                                 |                              | ₿<br>又建設一郎 •       |
|---------------------------------------------------------------------------------|----------------------|------------------------|-----------|------|-----------|--------------|-------|------------|-------------|---------------------------------|------------------------------|--------------------|
| <b>曲</b><br>スケジュール                                                              | <u>案件管理</u> > 同種工事検測 | R                      | 企業の同種     | 紅事選択 | 配置予定技術者選択 | 🔪 技術者のエ      |       | 『選択 🔪 企業   |             | 択 🔪 案件登録                        |                              |                    |
| đ                                                                               | 検索条件                 |                        |           |      |           |              | 入札公告  | 検索結果       |             |                                 |                              |                    |
| 黑件管理<br>2003                                                                    | ● 簡易検索 ○ 詳細<br>「     | 検索                     |           |      |           |              |       | 3件の工事が     | 『見つかりました。入札 | の要件と適合する同種工事                    | を登録してください。                   |                    |
| 工事管理                                                                            | 工期終了日                | <ul> <li>過去</li> </ul> | 15        | 年間~  |           | 和應入力例        | 全選打   | 7 変更       | □ 工事番号 1    | 工事名                             | 契約工期開始日                      | 契約工期:              |
|                                                                                 |                      |                        | ×         |      |           | 11/14/(7/)01 | 同種工事  | 2登録 🥄 🗕    | Ŏ           | <u>〇〇維持管内西部維持</u>               | 道令和03年12月20日<br>6 今和05年10日   | 令和05年01            |
| n n n n n n n n n n n n n n n n n n n                                           |                      | お気に入りた                 | から選択は気に入り | 登録   |           |              | 同種工事( | 2登録<br>2登録 |             | 〇〇国道出版所管内道           〇〇地すべり工事用道 | 章令和01年12月11日<br>章令和01年09月03日 | 令和02年03<br>令和02年03 |
| 他計整理                                                                            |                      | 入分親:  国                | 102機(因    |      |           | •            |       |            |             |                                 |                              |                    |
|                                                                                 |                      |                        | 検索実       | 行    |           | ,            |       |            | 技行          | 術者検索へ進む 🗲                       | (9)                          |                    |

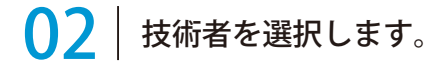

同種工事の施工実績を持つ技術者の一覧にて、配置予定の技術者を選択し、[チェックした技術者の工 事成績を設定する]をクリックします。

| m I#   | 実績DBゥラウド                 |          |     |       |         |             |                  |            |       |             |         |           | 尺離設         | 85 7 |
|--------|--------------------------|----------|-----|-------|---------|-------------|------------------|------------|-------|-------------|---------|-----------|-------------|------|
| ŧ      | <u>案件管理</u> > 同種工事検知     | ę        |     |       |         |             |                  |            |       | AMOTHO      |         | 1 million |             |      |
| スケジュール |                          |          |     |       |         | -sear 7 Ace | TREEDWIG DEVICES |            |       | ) 15+9/±+9% | 的对象工业现状 | 7 ***±*   |             |      |
| 8      | チェックした技術                 | 皆の工事     | 成績を | を設定する | CPD集計設定 | 総合評価点該      | 定                |            |       |             |         |           |             |      |
| tata   | <ul> <li>検索条k</li> </ul> |          |     | 氏名    | 年齡      | 取得一         | 配置予定の            | <u>и</u> — | 最高役職  | 最高点         | 平均点     | 従事工事名     | 契約工期開始日(従事工 | 事)   |
| 工事管理   | ☐ <u>検索条件</u>            |          |     |       |         | - 1         | 世代史た             |            |       |             |         |           |             |      |
|        |                          |          |     | 技術者」  | 52      |             | 「 打 们 有 で        |            | 主任技術者 | (未設定)       | (未設定)   |           |             |      |
| 01/97F |                          | 2        |     | 技術者」  | 51      |             | 選択               |            | 現場代理人 | (未設定)       | (未設定)   |           |             |      |
| ß      |                          | <u> </u> |     |       |         |             |                  |            |       |             |         |           |             |      |

### 2 検索条件を設定し、技術者の工事成績を検索します。

| ()<br>• • • • • • • • • • • • • • • • • • • | 実績DB クラウド            |                                                |           |                        |      |         |               | <b>久</b> 離設 ———————————————————————————————————— |
|---------------------------------------------|----------------------|------------------------------------------------|-----------|------------------------|------|---------|---------------|--------------------------------------------------|
| <b>曲</b><br>スケジュール                          | <u>案件管理</u> > 同種工事検索 | ・<br>企業の同種工事選択 ) 配置予定技術者選択 ) 技術者の              | 事成績対象工事選択 | 全業の工事成績対               |      | 択 🔪 案件登 | 绿             |                                                  |
| Ø                                           | 検索条件                 |                                                | 入札公告 検    | 索結果                    |      |         |               |                                                  |
| 堂件管理                                        | ●簡易検索 ○詳細相           | <b>会</b> 索                                     | 技術者名      | 技術者Gさんの                | 工事成績 |         |               |                                                  |
| 2<br>1 3 3 7                                |                      | <ul> <li>過去</li> <li>15</li> <li>年間</li> </ul> | 技術者G      | 全選択                    | 変更   | 工事番号1   | 工事名           | 工事成績評定                                           |
|                                             | 工期終了日                |                                                | ■ 技術者」    | 対象工事に登録                |      |         | 〇〇国道出張所管内道路建… | 72                                               |
| 自社管理                                        |                      | お気に入りから選択」お気に入り登録                              |           |                        |      |         |               |                                                  |
| 60 H H H H H                                |                      |                                                |           |                        |      |         |               |                                                  |
| 8                                           | 発注機関                 | 中分類:国土交通省                                      | - E       |                        |      |         |               |                                                  |
| マスター管理                                      |                      | 小分類: 中部地方整備局                                   | - E       |                        |      |         |               |                                                  |
|                                             |                      | 細分類: (未設定) ▼                                   |           | 1                      |      |         |               |                                                  |
|                                             | 工事分野                 | (未設定) ( )                                      |           | 平均点:(未設定)<br>最高点:(未設定) |      | ••••    |               | 削除                                               |
|                                             | 工事業種                 | (未設定)                                          |           | - 変更 :                 | 工事番号 |         | 工事名 工事成績部     | 平定点 配属                                           |
|                                             | 請負金額                 | (整数)                                           |           |                        |      | · ı     |               |                                                  |
|                                             |                      | 都道府県: (未設定) ▼                                  |           |                        | 技術   | 者ごと     | 12            |                                                  |
|                                             | 施工場所                 | 市区町村:                                          |           | . (                    | Τ    | 事成績     | が             |                                                  |
|                                             | 1                    | 工種: (未設定) ▼ 丁咪・型式:                             |           | - 7                    | 表示   | されま     | す。            | •                                                |
|                                             |                      |                                                |           |                        | -    |         | 6             |                                                  |
|                                             |                      |                                                |           |                        |      |         |               |                                                  |

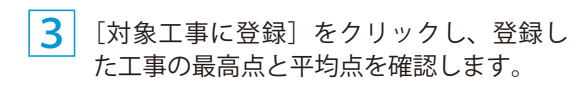

|        |                     |                       | ×*       | 1432 - pp - |
|--------|---------------------|-----------------------|----------|-------------|
|        | 企業の工事成績対象工事選択<br>精果 | 米件登録                  |          |             |
| 技術者名   | 技術者Gさんの工事成績         | クリッ                   | クすると     | ·           |
| 技術者G   | 全解除 変更 :            |                       | * 7 7 1- |             |
| · 技術者」 | 登録済み                | 「ち」」「豆球               | 済み」に     | -           |
|        |                     | シカリ参                  | わりすす     | - /         |
|        |                     |                       | 12769    | °/          |
|        |                     |                       |          |             |
|        |                     |                       |          |             |
|        |                     |                       |          |             |
|        |                     |                       |          |             |
|        |                     |                       |          | ,           |
|        | 平均点:72.00           |                       |          |             |
|        | 最高点:72.00           |                       |          | 門豚          |
| •      |                     | 工事名                   | 工事成績評定点  | 配属          |
|        |                     | <u>〇〇国道出張所管内道路建</u> … | 72.00    | 170         |
|        |                     |                       |          |             |
|        | 6                   |                       |          |             |
|        |                     |                       |          |             |
|        |                     |                       |          |             |
|        | 74577               |                       |          |             |
|        | 催認                  |                       |          | ÷           |
|        |                     |                       |          |             |
| ·      |                     | 歴史 古を 適用する            |          |             |

| 4 | [工事成績評定点を適用する] | をクリック |
|---|----------------|-------|
|   | します。           |       |

|                    |           |        |              |          |        | 尺建設−∞・  |
|--------------------|-----------|--------|--------------|----------|--------|---------|
| 11.11.55.21.40丁市深识 | 小型の工事成績   | はかて市場が |              |          |        |         |
| 中风机对家工中进致          | 正乗り工事成素   |        | × / жпъ      | *        |        |         |
| 入札公告 検索網           | 結果        |        |              |          |        |         |
| 技術者名               | 技術者Gさんの   | の工事成績  |              |          |        |         |
| 技術者G               | 全解除       | 変更     | 工事番号1        | 工事名      | :      | L事成績評定  |
| 技術者J               | 登録済み      |        |              | 〇〇国道出張所管 | 内道路建…  | 72.     |
|                    |           |        |              |          |        |         |
|                    |           |        |              |          |        |         |
|                    |           |        |              |          |        |         |
|                    |           |        |              |          |        |         |
|                    |           |        |              |          |        |         |
|                    |           |        |              |          |        |         |
|                    | ¢         |        |              |          |        | Þ       |
|                    | 平均点:72.00 |        |              |          |        |         |
|                    | 変更        | 工事番号1  |              | 工事名      | 工事成績評定 | 点 配属    |
|                    |           |        | <u>00国道出</u> | 張所管内道路建… | 72     | .00 170 |
|                    |           |        |              |          |        |         |
|                    |           |        |              |          |        |         |
|                    |           |        |              |          |        |         |
|                    |           |        |              |          |        |         |
|                    |           |        |              |          |        |         |
|                    |           | _      | _            |          |        | •       |
|                    |           | 工事成績   | 評定点を適用       |          | 7)     |         |

5 配置予定の技術者を選択し、「企業の工事成績対象工事選択へ進む」をクリックします。

| ()<br>•                                        | 実績DB               | フラウド                 |     |                    |         |                   |        |                              |                                 |                                |                                |        |         | Q雌股 −郎 • |
|------------------------------------------------|--------------------|----------------------|-----|--------------------|---------|-------------------|--------|------------------------------|---------------------------------|--------------------------------|--------------------------------|--------|---------|----------|
| ііі<br>⊼7Ул−л<br>ІІ                            | <u>工作管理</u><br>チェッ | > 同種工事検索<br>クした技術者の1 | 事成績 | を設定する              | CPD集計設定 | 理訳 配置予<br>総合評価点設定 | 定技術者選択 | ) 技術者の工事成                    | 統対象工事選択                         | 企業の工事成                         | 隋刘象王事選択                        | > 案件登録 |         |          |
| 文件書法<br>グロ<br>エ学音道<br>自社 智道<br>他社 智道<br>マスター管理 |                    | <b>検源条件</b><br>検索条件1 |     | 氏名<br>技術者G<br>技術者L | 年齢<br>  | 取得2 5             | 選択     | x>⊧u-<br><u> √</u><br>√<br>√ | 最高段職<br>監理技術者<br>主任技術者<br>現場代理人 | 最高点<br>72.00<br>86.00<br>(未設定) | 平均点<br>72.00<br>76.75<br>(未設定) | 従事工事名  | 契約工期開始日 | (従事工事)   |

企業の工事成績対象工事選択へ進む

| エントリー欄について |      |    |                 |                                                                                                    |                     |                          |  |  |  |  |
|------------|------|----|-----------------|----------------------------------------------------------------------------------------------------|---------------------|--------------------------|--|--|--|--|
|            |      |    |                 |                                                                                                    |                     | 開札済みになっていない案件に配置されてい     |  |  |  |  |
| =          | 氏名   | 年齡 | 取得ユニット数(全国土木施工… | エントリー                                                                                                    | ■ 最高役職              |                          |  |  |  |  |
|            |      |    | 1               | ✓                                                                                                    | <mark>-</mark> 理技術者 | ┃   る技術者は、「エントリー]欄にチェックが |  |  |  |  |
|            |      |    | 1               | <b>v</b>                                                                                                    | 上任技術者               |                          |  |  |  |  |
| 0          | 技術者L | 51 | 1               | <ul> <li>Image: A second second s</li></ul> |                     | 付いています。                  |  |  |  |  |
|            |      |    | -               |                                                                                                    | •                   |                          |  |  |  |  |

# 03 | 企業の工事成績対象工事を選択する

1 検索条件を設定し、工事を検索します。

| ()<br>()<br>()<br>()<br>()<br>()<br>()<br>()<br>()<br>()<br>()<br>()<br>()<br>( | 実績DBゥラウド             |                            | 久進設 <i>一</i> 郎 -                                    |
|---------------------------------------------------------------------------------|----------------------|----------------------------|-----------------------------------------------------|
| ⊐<br>スケジュール                                                                     | <u>案件管理</u> > 同種工事検算 | 金業の同種工事選択  配置予定技術者選択  技術者の | ◎成績対象工事選択 🔷 企業の工事成績対象工事選択 🔷 案件登録                    |
| Ø                                                                               | 検索条件                 |                            | 入札公告 検索結果                                           |
| 案件管理                                                                            | ●簡易検索 ○詳細報           | 検索                         |                                                     |
| <b>空空</b><br>エ字管理                                                               | 工期終了日                | ● 過去 15 年間                 | 9FFの上事が見つかりました。<br>全選択 変更 工事番号1 工事名 工事成績評定点 契約工期開始日 |
| B                                                                               |                      | ○ ▼ ~ ▼ 和暦入力例              | ■ 対象工事に登録 		 ○〇維持管内西部維… 78.00 令和03年12月20日           |
| 自社管理                                                                            |                      | お気に入りから選択 お気に入り登録          | 対象工事に登録 00工区16号磁岸… 77.00 令和01年09月24日                |
| ñ                                                                               |                      |                            | 対象工事に登録   00目道出張所管内… 72.00 令和01年12月11日              |
| 他社管理                                                                            |                      | 人が現・ 直の機関                  | ■ 対象工事に登録 ○○沈砂地腰岸工事 74.00 令和01年09月24日               |
| 8                                                                               | 発注機関                 | 中分類: 国土交通省                 | 対象工事に登録 00地すべり工事用… 79.00 令和01年09月03日                |
| マスター管理                                                                          |                      |                            | 対象工事に登録 000地区後浜工事 72.00 平成29年10月24日                 |
|                                                                                 |                      | 細分類:(未設定)                  | 対水工事に至称                                             |
|                                                                                 | 工事分野                 | (未設定)   (                  | 平均点:(未設定)<br>最高点:(未設定)                              |
|                                                                                 | 工事業種                 | (未設定)                      | 一 変更 工事番号1 工事名 工事成前評定点 契約工期開始日 契約1                  |
|                                                                                 | 請負金額                 | ~ (整数)                     |                                                     |
|                                                                                 |                      | 都道府県: (未設定) ▼              |                                                     |
|                                                                                 | 施工場所                 | 市区町村:                      | 工事が表示                                               |
|                                                                                 | 4                    | 工種: (未設定) マ法・型式:           | , されます。 ,                                           |
|                                                                                 |                      |                            |                                                     |

2 入札の条件と適合する工事の [対象工事に登録]をクリックし、工事の最高点と平均点を確認します。

| ()<br>()<br>()<br>()<br>()<br>()<br>()<br>()<br>()<br>()<br>()<br>()<br>()<br>( | 実績DB クラウド            |                |                                              |       |           |         |       |                   |              |               |                 |                    | ۶                     | (建設 ─郎 ▼     |
|---------------------------------------------------------------------------------|----------------------|----------------|----------------------------------------------|-------|-----------|---------|-------|-------------------|--------------|---------------|-----------------|--------------------|-----------------------|--------------|
| <b>曲</b><br>スケジュール                                                              | <u>案件管理</u> > 同種工事検索 | li.            | 企業                                           |       | 選択 🔪 配置予定 | 技術者選択 👌 |       |                   | 選択 🔪 企業      | の工事成績対象工      | 事選択 条件登         | 銢                  |                       |              |
| Ø                                                                               | 検索条件                 |                |                                              |       |           |         |       | 入札公告              | 検索結果         |               |                 |                    |                       |              |
| 室件管理                                                                            | ● 簡易検索 ○ 詳細          | <sub>灸</sub> 索 |                                              |       |           |         |       |                   |              | 9件            | の工事が目つかりま       |                    |                       |              |
| T#93                                                                            |                      | ● 過去           |                                              | 15 年間 |           |         | -     | A:18+0            | 775 <b>-</b> | <b>丁市委員</b> 1 |                 | 「古書の話語中            | 上 初始于期日               | 164 🗂 🔺      |
|                                                                                 | 工期終了日                | 0              |                                              | ▼ ~   |           |         | 和曆入力例 | 対象工事に行            |              | 工中面写工         |                 | 上事成積計上<br>维··· 78. | 、 実利工期度 00 令和03年12月   | 20日          |
| 白社管理                                                                            |                      |                |                                              |       | )         |         | _     | 登録済み              |              |               |                 | . 77.              | 00 令和01年09月           | 24日          |
| 晶                                                                               |                      | お気に入           | りから選択 お家                                     |       |           |         |       | 72.00 令和01年12月11日 |              |               |                 |                    |                       |              |
| 他社管理                                                                            |                      | 大分類:           | 国の機関                                         |       |           |         | •     | 対象工事に             | L fR         |               | , <u> </u>      | 74.                | 00 令和01年09月           | 124⊟         |
| 8                                                                               | 発注機関                 | 中分類:           | 国土交通省                                        |       |           |         | •     | 登録済み              |              |               |                 | J···· 79.          | 00 令和01年09月           | ]03日         |
| マスター管理                                                                          |                      | 小分類:           | 中部地方整備局                                      |       |           |         | •     | 対象工事に多            | 全統<br>Man    |               | 00地区展洪工事        | 72.                | 00 半成29年10月           | 124H         |
|                                                                                 |                      | 細分類:           | (未設定)                                        |       |           |         | •     | 月家工⊕に3            | 11.FR        |               |                 |                    |                       | +14D +       |
|                                                                                 |                      | [              |                                              |       | 1.        |         |       | ■ 平均点:76.0        | 0 🦳          | A             | 確認              |                    |                       |              |
|                                                                                 | 工事分野                 | (未設定)          |                                              | •     |           | )       |       | 最高点:79.0          | 0            | 4             |                 |                    | 7約十期間44日              | \$77.94 T    |
|                                                                                 | 工事業種                 | (未設定)          |                                              |       |           |         |       | J &Y              | 工事丗亏1        |               | - 9<br>号離日      | 式積計正点<br>77.00 会社  | E約工期開始日<br>101年09月24日 | 关約」<br>令和02年 |
|                                                                                 | 請負余額                 |                |                                              | ~     |           | (整数)    | _     |                   |              | 00国道出强        | 所管内道路建…         | 72.00 令利           | 101年12月11日            | 今和02年        |
|                                                                                 |                      |                |                                              |       |           |         | _     | 0                 |              | 00地すべり        | <u>工事用道路2</u> … | 79.00 숙제           | 101年09月03日            | 令和02年        |
|                                                                                 | 施丁場所                 | 都道府県           | : (未設定)                                      |       | •         |         |       |                   |              |               |                 |                    |                       |              |
|                                                                                 |                      | 市区町村           | :                                            |       | T         |         |       |                   |              |               |                 |                    |                       |              |
|                                                                                 |                      | т種:            | (未設定)                                        | -     | ⊤注・刑式:    |         |       |                   |              |               |                 |                    |                       |              |
|                                                                                 | •                    |                | er er en en en en en en en en en en en en en |       |           |         | •     |                   |              | _             |                 |                    | _                     | •            |
|                                                                                 |                      |                | 検索実行                                         | 配置予定技 | 術者選択へ戻る   |         |       |                   |              |               | 案件として保存す        | 13                 |                       |              |

3 [案件として登録する]をクリックします。

| 施工場所 | 市区町村:    | <b>•</b>     |        |   |           |            |  |
|------|----------|--------------|--------|---|-----------|------------|--|
| 4    | 工種:(未設定) | ▼ 工法・型式:     | w<br>b | ٩ |           |            |  |
|      | 検索実行     | 配置予定技術者選択へ戻る |        |   | 案件として保存する | $\simeq 5$ |  |
|      |          |              |        |   |           |            |  |

4 公告情報を入力し、[登録]をクリックします。

|             | 尾績DB ゥラウド                   | <br>风·#說 ─ #                                                                                                    | • |
|-------------|-----------------------------|----------------------------------------------------------------------------------------------------|---|
| ₩<br>スケジュール | <u>案件管理</u> > 同種工事検索        | 企業の同種工事選択 🔪 配置予定技術者選択 👌 技術者の工事成績対象工事選択 🍃 企業の工事成績対象工事選択 💙 案件登録                                                                                                    |   |
| 0<br>2#82   | 公告情報                        | ▲ 入札公告                                                                                                    |   |
|             | 発注機関コード:                    |                                                                                                    |   |
|             | 発注者:                        | OOB道事務所 6 入力 Nicht.                                                                                                    |   |
| マスター管理      | 入札契約方式:                     | 一般競争入札 ▼                                                                                                    |   |
|             | 工事名(案件) <mark>(必須)</mark> : | 令和○年度 サンプル工事 いては、電子入札システムにおいて○仲の工事が別々に案件登録されているため、複数                                                                                                    |   |
|             | 略称:                         | のし事に多加な希望する場合、参加を希望する上寺時に中語音の提出及び人化か必要である。<br>今和○年(A)100                                                                                                    | 1 |
|             | 工事場所:                       | 分任文成負担行者相当省     ○権方類局     ○権方類局     ○他方類局     ○他方類局     ○他方類局     ○○総方類局     ○○総方類局     ○○総方類局     ○○総方類局     ○○総方類局     ○○総方類局     ○○総方類局     ○○総方類局     ○○○○○○○○○○○○○○○○○○○○○○○○○○○○○○○○○ |   |
|             | 工事内容:                       | <ol> <li><b>1. 工事務要</b> <ol> <li>(1) 工事名 令和○年度 サンプル工事(電子人札対象案件)(電子契約対象案件)</li> <li>(2) 工事場所 御母県○○市○○町△△</li> </ol> </li> </ol>                                                              |   |
|             | 工種:                         | (3)工事内容工事延長1-200m,補装工1式、反調線工1式、仮説工1式<br>(4)合化工業 用砂糖は200円よくな金のなりCの工具工具式                                                                                                    |   |
|             | ランク:                        | (*) Tithe JAC 10 - 10 - 10 - 10 - 10 - 10 - 10 - 10                                                                                                    |   |
|             | - 期間私左日日・                   | AROTOROD 012148/1081298                                                                                                    | L |
|             |                             |                                                                                                    |   |

|            | ミ績D  | Bクラウド               |                         |                |                     |                    |                       |                        |             | ,○○○○○○○○○○○○○○○○○○○○○○○○○○○○○○○○○○○○ |
|------------|------|---------------------|-------------------------|----------------|---------------------|--------------------|-----------------------|------------------------|-------------|---------------------------------------|
| ŧ          |      | 開札前                 | 開札済                     | ゴミ箱            |                     |                    |                       |                        |             |                                       |
| スケジュール     | 同種   | 工事検索                | 新規作成 提出資料作成 CSV取り       | 込み 一覧出力 配置技術者表 | 長出力 開札済登録 材         | 検索 ゴミ箱へ 表示設定       | ]                     |                        |             |                                       |
| Ð          | 10/1 | (1 . 1 . 2) . 4 . = |                         |                |                     |                    |                       |                        |             |                                       |
| 2#22<br>## | 1017 | (1-10) を表           | <i>क</i>                |                |                     |                    |                       |                        | 201         | ∓ ○ 501年 ○ 1001年                      |
| 工事管理       |      | 状能                  | 丁事名 (宏件)                | 祭注者            | 入札説明書交付日            | 資料提出日              | 入村.日                  | 盟치.日                   | 自社入札価格      | 配置希定均                                 |
|            | •    |                     | <u> 令和〇年度 サンプル工事</u>    | ○○国道事務所        |                     | •                  |                       |                        |             | 技術者G、技術者                              |
| 自社管理       |      | 1993110//4 47       |                         | 国工大地自干印化力业间内   | 17100407J010        | 00.00 USH 00.00    | 1041004-007320L 00.00 | ълцозн-037320 LI 00.00 |             | ז אר צא אנ                            |
|            |      | 開札済み                | <u>〇〇川改修工事</u>          | ○○市財政部 契約課     | 令和05年08月20日         | 4 005年09月20日 00:00 | 令和05年10月08日 00:00     | 令和05年10月09日 00:00      | ¥59,993,000 | 技術者」、技術者(                             |
|            |      | 開札済み                | <u>〇〇舗装工事</u>           | 国土交通省中部地方整備局…  | 令和05年08月30日         | 09月30日 00:00       | 令和05年10月18日 00:00     | 令和05年10月22日 00:00      |             | 技術者I、技術者[                             |
| BEEBS      |      | 開札済み                | ○○線 新合併支援重点道路整…         | 00県00土木事務所     | 令和05年09             | 96 ⊟ 00:00         | 令和05年10月24日 00:00     | 令和05年10月27日 00:00      |             | 技術者0、技術者                              |
|            |      | 開札済み                | <u>〇〇道路建設工事</u>         | 国土交通省中部地方整備局…  | <sup>令和05年</sup> 安化 | が登録 800:00         | 令和05年10月27日 00:00     | 令和05年10月28日 00:00      |             | 技術者I、技術者[                             |
| マスター管理     |      | 開札済み                | <u>〇〇地すべり山中抑制WA-5</u> … | 国土交通省中部地方整備局…  | 令和05年 禾口            | り、豆瓜水 00:00        | 令和05年11月01日 12:00     | 令和05年11月04日 00:00      |             | 技術者M、技術者                              |
|            |      | 開札済み                | <u>〇〇沈砂地保全工事</u>        | 国土交通省中部地方整備局…  | 命和05年 される           | ました。               | 令和05年11月09日 00:00     | 令和05年11月10日 00:00      |             | 技術者I、技術者N                             |
|            |      | 開札済み                | <u>OO線社会資本整備総合交付金</u> … | ○○県○○土木事務所     | 令和05年1              | 日 00:00            | 令和05年11月10日 00:00     | 令和05年11月13日 00:00      |             | 技術者Q、技術者                              |
|            |      |                     | R××OO緑地管理工事(電子入…        | 関東地方整備局        | 令和05年12月。           | 月10日 00:00         | 令和05年12月15日 00:00     | 令和05年12月20日 00:00      |             | 技術者P、技術者                              |
|            | 4    |                     |                         |                |                     |                    |                       |                        |             |                                       |
|            |      |                     |                         |                | <                   | 1 >                |                       |                        |             |                                       |

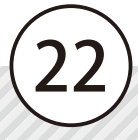

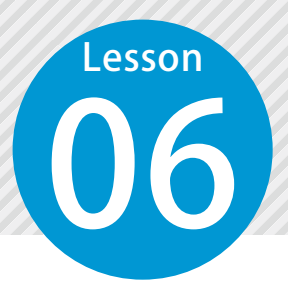

2

# 案件から提出用資料を出力する

案件から、入札時に提出する資料を出力します。

# ● 1 出力するデータを選択します。

[案件管理]をクリックし、一覧から案件を選択し、[提出用資料作成]をクリックします。

|            | ミ績D            | B クラウド |             |                 |   |            |    |       |     |           |        |             | 又建設−郎▼     |
|------------|----------------|--------|-------------|-----------------|---|------------|----|-------|-----|-----------|--------|-------------|------------|
| ŧ          |                | 開札前    |             | 開札済             | Ĭ | ミ箱         |    |       |     |           |        |             |            |
| スケジュール     | 同種:            | L事検索   | 新規作成        | 提出資料作成          | 3 | 一覧         | 出力 | 配置技術者 | 表出力 | 開札済登録     | 検索 ゴミ  | 箱へ 表示設定     |            |
| 1)<br>案件管理 | 10件 (1-10) を表示 |        |             |                 |   |            |    |       |     |           |        |             |            |
|            |                | 状態     |             | 工事名(案件)         |   |            |    |       | 入村  | 説明書交付日    | 資料     | 料提出日        | 入札日        |
|            |                |        | 令和〇年        | <u>度 サンプル工事</u> |   |            | 選  | 沢     |     |           |        |             |            |
| (1)        |                | 開札済み   | <u>00築境</u> | 護岸工事            |   | <b>B</b> i |    | 扁局    | 令和( | 05年07月01日 | 令和05年0 | 9月05日 00:00 | 令和05年09月25 |

# 案件の情報を確認します。

|                         | 実績DBヮヮヮド                                             |                                              | 只建設一郎▼ |
|-------------------------|------------------------------------------------------|----------------------------------------------|--------|
| ŧ                       | <u>案件管理</u> > 提出資料作成 (令和C                            |                                              |        |
| スケジュール                  |                                                      | 田刀条件確認 田刀する企業の回催工事選択 日刀する其俗の選択 田刀項日設た        |        |
| E<br>10 (4, 000 T       |                                                      | 配置予定技術者や工事成績評定点等、案件の内容を確認し、よろしければ出力を行ってください。 |        |
| \$1+18/王<br><b>////</b> | 案件名                                                  |                                              |        |
| プロズ<br>工事管理             | 令和○年度 サンプル工事                                         |                                              |        |
|                         | 同種工事                                                 |                                              |        |
| 」王1<br>自社管理             | <ul> <li>〇〇地すべり工事用追路</li> <li>〇〇国道出張所管内道路</li> </ul> | 2 5 秋上事<br>建設工事                              |        |
| R                       | 〇〇維持管内西部維持修約                                         | </th <th></th>                               |        |
| 他社管理                    | 配置予定技術者                                              |                                              |        |
|                         | 技術者G<br>技術者J計2名                                      |                                              |        |
| マスター管理                  | 企業の工事成績対象工事                                          |                                              |        |
|                         | ○○沈砂地護岸工事<br>○○□常山運転等中常幣                             | 14=5.T ±                                     |        |
|                         | ○○国道田張所官內道路<br>○○工区16号離岸堤工調                          | ±∞⊥⇒<br>事計3件                                 |        |
|                         | 詳細情報                                                 |                                              |        |

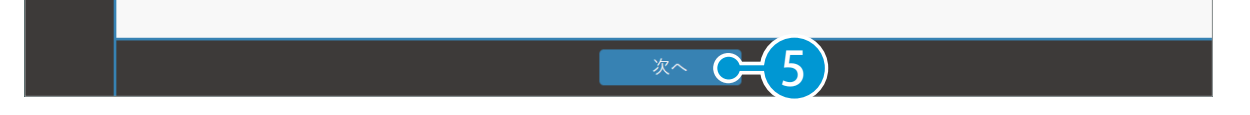

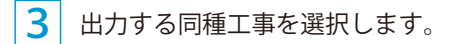

|                           | 実績DBヶラウド                                                                    |                                            |                           |                                       |                                       | 只建設一郎▼                     |
|---------------------------|-----------------------------------------------------------------------------|--------------------------------------------|---------------------------|---------------------------------------|---------------------------------------|----------------------------|
| 曲<br>スケジュール               | <u>室件管理</u> > 提出資料作成 (令和〇年度 サンプル工事)<br>出力案件確認                               | ・ 出力する企業の同種工事選択<br>出力する同種工事をお              | R 出力する資料<br>選択してください。     | 客の選択 🔪 出力項!                           | 目設定                                   |                            |
| <u>案件管理</u><br>工事管理<br>〔〕 | <ul> <li>○ 変更添付 工事番</li> <li>○</li> <li>○</li> <li>6</li> <li>選択</li> </ul> | <b>工事名</b><br>ペリエ事用道路2号線工事<br>(出張所管内道路建設工事 | 工事成績評定点<br>79.00<br>72.00 | 契約工期開始日<br>令和01年09月03日<br>令和01年12月11日 | 契約工期完了日<br>令和02年03月26日<br>令和02年03月30日 | <b>発</b><br>国土交通省<br>国土交通省 |
|                           |                                                                             |                                            |                           |                                       |                                       |                            |

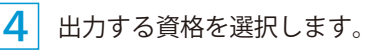

|           | 実績D | ₿¢∋¢F                                                              | く建設 −郎 + |
|-----------|-----|--------------------------------------------------------------------|----------|
|           | 案件管 | 理 > 提出資料作成 (令和〇年度 サンプル工事)<br>出力案件確認 出力する企業の同種工事運択 出力する資格の選択 出力項目設定 |          |
| 「「「「「「」」の |     | 出力する資格を選択してください。                                                   |          |
| etta      |     | 資格名                                                                |          |
| 「事管理      |     | 監理技術者                                                              |          |
|           |     |                                                                    |          |
| 自社管理      |     | 級建築施工管理技士                                                          |          |
|           |     |                                                                    |          |

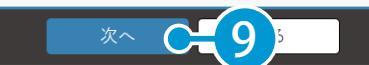

## 5 出力する項目を選択し、[出力する]をクリックします。

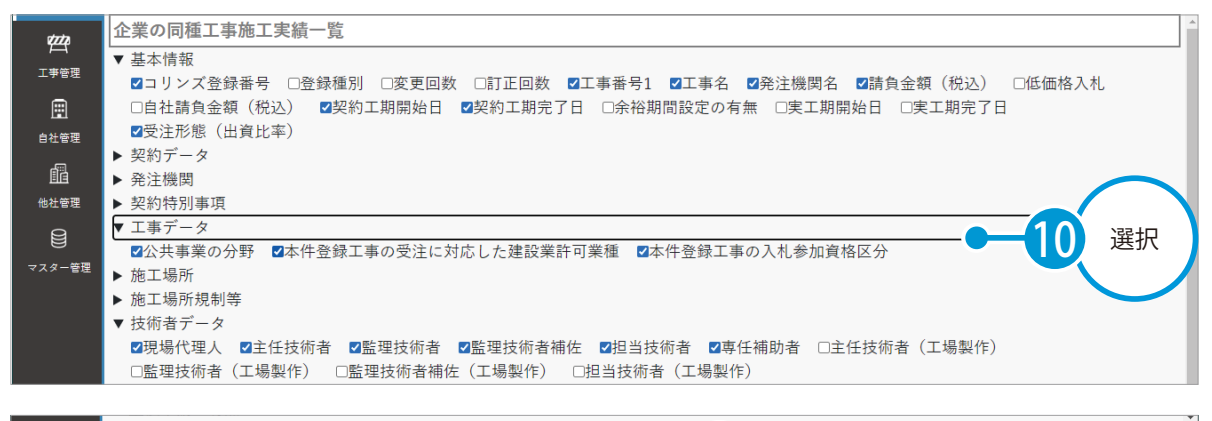

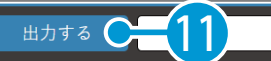

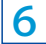

提出用資料が出力されたことを確認してください。

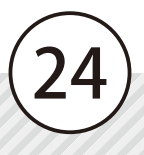

- (1) 本書の内容およびプログラムの一部、または全部を当社に無断で転載、複製することは禁止されております。
- (2) 本書およびプログラムに関して将来予告なしに変更することがあります。
- (3) プログラムの機能向上、または本書の作成環境によって、本書の内容と実際の画面・操作が異なってしまう可能性 があります。この場合には、実際の画面・操作を優先させていただきます。
- (4) 本書の内容について万全を期して作成しましたが、万一ご不審な点・誤り・記載漏れなどお気付きの点がございま したら、当社までご連絡ください。
- (5) 本書の印刷例および画面上の会社名・数値などは、実在のものとは一切関係ございません。

# 商標および著作権について

Microsoft、Windows、Excel、Word は、米国 Microsoft Corporation の米国およびその他の国における商標または登録商標です。 Adobe、Acrobat は Adobe KK(アドビ株式会社)の商標です。

Android<sup>™</sup>、Google Play、Google Play ロゴ、Google Chrome、Google Chrome ロゴは、Google LLC の商標です。 Apple、Apple ロゴ、iPad は米国その他の国で登録された Apple Inc. の商標です。App Store は Apple Inc. のサービスマークです。 iOS は、Cisco の米国およびその他の国における商標または登録商標であり、ライセンスに基づき使用されています。 その他の社名および製品名は、それぞれの会社の商標または登録商標です。

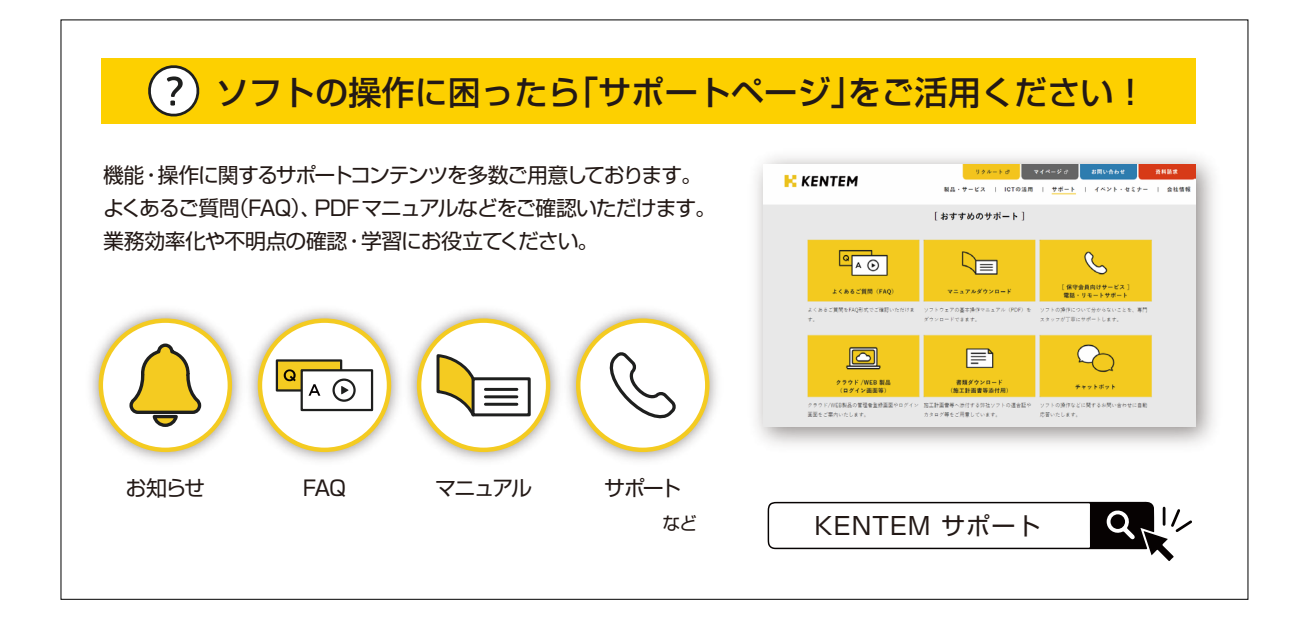

株式会社 建設システム 〒417-0862 静岡県富士市石坂 312-1 TEL 0570-200-787 2024 年 12 月 23 日 発行

このマニュアルは、工事実績 DB クラウド 2024 年 12 月リリース の画面で作成しています。